# www.philips.com/welcome

Screeneo

# HDP1650TV HDP1690TV

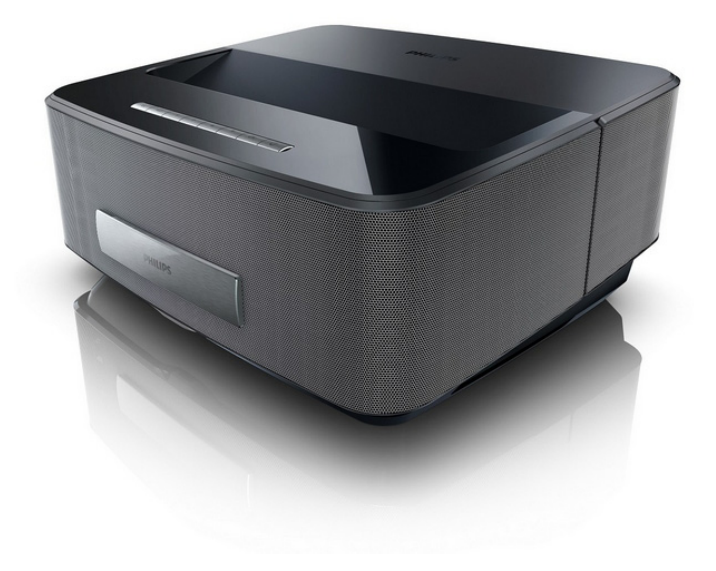

 $\mathsf{NL}$  Handleiding

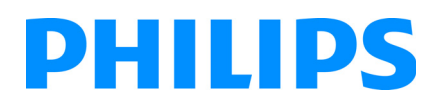

# Inhoudsopgave

| Overzicht             | 3 |
|-----------------------|---|
| Geachte klant         | 3 |
| Over deze handleiding | 3 |
| Inhoud verpakking     | 3 |
| Product highlights    | 3 |
|                       |   |

## 1 Algemene veiligheidsinstructies....... 4

| Toestel opstellen                    | . 4 |
|--------------------------------------|-----|
| Automatische temperatuurregeling van |     |
| het toestel                          | . 4 |
| Reparaties                           | . 4 |
| Stroomverzorging                     | . 5 |
| Draadloos netwerk (WLAN)             | . 5 |
| Het gebruik van 3D-bril              | . 5 |
| Dolby Digital                        | . 5 |
| , 0                                  |     |
|                                      |     |

| 5 |
|---|
| 6 |
| 6 |
| 7 |
| 8 |
| 9 |
| 9 |
|   |

# 3 Eerste ingebruikneming...... 10

| Het toestel opstellen                       | 10 |
|---------------------------------------------|----|
| De voeding aansluiten                       | 10 |
| Installeren of vervangen van batterijen van |    |
| de IR afstandsbediening                     | 10 |
| Afstandsbediening gebruiken                 | 11 |
| Installeren of vervangen van batterijen van |    |
| de RF afstandsbediening                     | 11 |
| 3D bril                                     | 14 |
| Eerste installatie                          | 15 |

# 4 Weergavetoestel aansluiten ...... 16

| 0                                              |    |
|------------------------------------------------|----|
| Aansluiten op toestellen met HDMI-uitgang      | 16 |
| Een computer aansluiten (VGA)                  | 16 |
| Aansluiten met audio/video-adapterkabel (CVBS) | 17 |
| Aansluiten op een thuisbioscoopversterker      | 17 |
| Aansluiten op een hifi-eenheid                 | 17 |
| Aansluiten van de hoofdtelefoon                | 18 |
| WiFiDisplay (Miracast)                         | 18 |
| De projector rechtstreeks aansluiten op        |    |
| een computer met WLAN (WiFi streaming)         | 18 |
| ScreeneoWLink-software                         | 19 |
| 5 Gebeugen                                     | 21 |
|                                                | ~  |
| Geneugenkaart plaatsen                         | 21 |
| USB-opslagmedium aansluiten                    | 21 |
| 6 Netwerk                                      | 22 |
| LAN-netwerk                                    | 22 |
| Draadloos netwerk (WLAN)                       | 22 |
| Draadloos netwerk (WLAN) in- en                |    |
| uitschakelen                                   | 23 |
| Draadloos netwerk (WLAN) instellen             | 23 |
| Draadloos netwerk (WLAN) met de assistent      |    |

| Digital Living Network Alliance (DLNA)         | 25 |
|------------------------------------------------|----|
| 7 Bluetooth                                    | 26 |
| De Bluetooth-verbinding activeren              | 26 |
| Bluetooth-parameters instellen                 | 26 |
| Bluetooth-luidspreker                          | 26 |
| De naam van de Bluetooth-luidsprekerverbinding |    |
| wijzigen                                       | 27 |
| 8 Mediaweergave                                | 28 |
| Navigatie door de af te spelen media           | 28 |
| Video afspelen                                 | 29 |
| Foto afspelen                                  | 30 |
| Muziek afspelen                                | 31 |
| Bestanden beheren                              | 32 |
| 9 Digital TV-weergave                          |    |
| (afhankaliik van hat madal)                    | 22 |
| (amankelijk van het model)                     | 33 |
| Antenne aansluiten                             | 33 |
| Eerste weergave                                | 33 |
|                                                | 33 |
| De DVB-1-Instellingen aanpassen                | 34 |
| 10 Android                                     | 35 |
| Android-apps oproepen                          | 35 |
| Android verlaten                               | 35 |
| Android-apps installeren                       | 35 |
| 11 Instellingen                                | 36 |
| Overzicht menufuncties                         | 36 |
|                                                |    |
| 12 Service                                     | 38 |
| Reiniging                                      | 38 |
| Toestel oververhit                             | 38 |
| Firmware actualiseren met geheugenkaart        | 38 |
| Problemen/oplossingen                          | 39 |
| 13 Bijlage                                     | 41 |
| Technische specificaties                       | 41 |
| Accessoires                                    | 41 |

# Overzicht

# Geachte klant

Wij bedanken u hartelijk dat u voor onze Projector gekozen hebt.

Veel plezier met uw toestel en zijn veelvoudige functies!

# Over deze handleiding

Met de installatiehulp op de volgende bladzijden kunt u uw toestel snel en gemakkelijk in gebruik nemen. Gedetailleerde beschrijvingen vindt u in de volgende hoofdstukken van deze handleiding.

Lees de handleiding nauwkeurig. Let op de veiligheidsinstructies om een correcte werking van uw toestel te garanderen. De fabrikant kan niet aansprakelijk worden gesteld voor enig gebruik dat afwijkt van het in de instructies beschreven gebruik.

Deze gebruikershandleiding beschrijft verscheidene versies van het product.

De infrarood afstandsbediening (IR) is voorzien van de HDP1650TV model.

RF draadloze afstands bediening (RF) is voorzien van de HDP1690TV model.

# Gebruikte symbolen

#### Notice

#### **Tips en Trucs**

Met dit symbool zijn tips gekenmerkt die de bediening van uw toestel efficiënter en eenvoudiger maken.

#### **OORZICHTIG!**

#### Apparatuurschade en gegevensverlies!

Dit symbool waarschuwt voor schade aan het toestel evenals mogelijk gegevensverlies. Ondeskundig gebruik kan tot deze schade leiden.

#### GEVAAR!

## Gevaar voor personen!

Dit symbool waarschuwt voor gevaren voor personen. Door onoordeelkundig gebruik kan lichamelijk letsel of schade optreden.

# Inhoud verpakking

- Projector
- 2 Afstandsbediening (met 2 AAA-batterij)
- 8 A/C-voedingskabel
- I USB Mini USB voor het opladen van 3D-brillen
- 3D-bril met bijbehorende snelstartgids, een waarschuwingslabel en een beschermzak (afhankelijk van het model)
- 6 Snelstartgids
- O Garantiegids
- 8 Tas

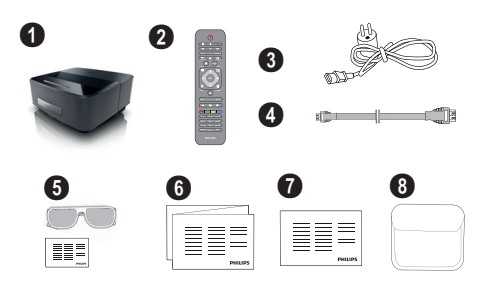

# **Product** highlights

#### Aansluiten op toestellen met HDMI-uitgang

Een HDMI-kabel aan op de projector met een desktop of laptop PC aan te sluiten (zie Weergavetoestel aansluiten, pagina 16).

## WiFiDisplay (Miracast)

Met de Miracast<sup>™</sup> oplossing kunt u video tussen Wi-Fiapparaten zonder kabels of een netwerkverbinding weergeven. U kunt dingen doen zoals foto's of video's vanaf een smartphone of laptop op uw projector bekijken.

# 1 Algemene veiligheidsinstructies

Breng geen instellingen en veranderingen aan die niet in deze handleiding zijn beschreven. Door onoordeelkundig gebruik kan lichamelijk letsel of schade, toestelschade of gegevensverlies optreden. Let op alle aangegeven waarschuwings- en veiligheidsinstructies.

# **Toestel opstellen**

Het toestel is uitsluitend bedoeld voor gebruik binnenshuis. Het toestel moet veilig en stabiel op een effen oppervlak staan. Leg alle kabels zo dat er niemand over kan vallen, dat er zich niemand kan verwonden of dat het toestel wordt beschadigd.

Sluit het toestel niet in vochtige ruimtes aan. Raak de netstekker of de netaansluiting nooit met natte handen aan.

De ruimte waarin het toestel staat moet voldoende worden verlucht.Het toestel niet toedekken! Plaats het toestel niet in gesloten kasten of kisten.

Plaats het niet op een zachte ondergrond zoals dekens of tapijten. Dek de ventilatiesleuf niet toe. Het toestel kan anders oververhit en in brand geraken.

Bescherm het toestel tegen direct zonlicht, hitte, grote temperatuurverschillen en vochtigheid. Zet het toestel niet in de buurt van de verwarming of de airconditioning. Let op de informatie in de technische specificaties

Er mogen geen vloeistoffen in het toestel geraken. Zet het toestel uit en haal het van het stroomnet wanneer vloeistoffen of vreemde deeltjes in het toestel zijn geraakt en laat uw toestel door een technische servicedienst onderzoeken.

Behandel het toestel met zorg. Raak de lens niet aan. Plaats nooit zware, harde of scherpe voorwerpen op het toestel of het netsnoer.

Wanneer het toestel te warm wordt of wanneer er rook uit het toestel komt, schakel het toestel dan meteen uit en haal het van het stroomnet. Laat uw toestel door een technische servicedienst onderzoeken. Om te vermijden dat een brand uitbreidt, moeten open vlammen uit de buurt van het toestel worden gehouden.

Onder de volgende omstandigheden kan condensvorming aan de binnenkant van het toestel ontstaan, hetgeen tot onjuist functioneren leidt:

- als het toestel vanuit een koude naar een warme ruimte wordt gebracht;
- na het opwarmen van een koude ruimte;
- bij plaatsing in een vochtige ruimte.

Ga als volgt te werk om condensvorming te voorkomen:

- Doe het toestel in een plastic zak voordat u het naar een andere ruimte brengt, zodat het zich aan het de temperatuur en vochtigheidsgraad in de nieuwe ruimte kan aanpassen.
- 2 Wacht één tot twee uur voordat u het toestel uit de plastic zak haalt.

Het toestel mag niet in een zeer stoffige omgeving worden gebruikt. Stofdeeltjes en andere vreemde voorwerpen zouden het toestel kunnen beschadigen.

Stel het toestel niet bloot aan extreme trillingen. Interne onderdelen kunnen daardoor worden beschadigd.

Laat uw kinderen niet zonder toezicht met het toestel omgaan. De verpakkingsfolie mag niet in de handen van kinderen geraken.

# Automatische temperatuurregeling van het toestel

Dit toestel bevat een automatische thermische beheerscontroller. Als de inwendige temperatuur te heet wordt, zal de ventilatorsnelheid automatisch toenemen (meer geluid). Als de temperatuur nog steeds hoger wordt, zal de helderheid van uw product verminderen en in het ergste geval verschijnt het huidige symbool.

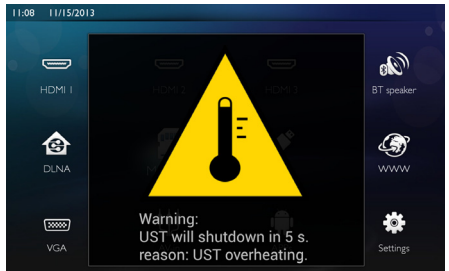

Het product schakelt het scherm automatisch uit nadat deze melding 5 s is weergegeven.

Dit soort gedrag mag in feite niet voorkomen, behalve als de buitentemperatuur zeer hoog ( $>35^{\circ}C$ ) is. In een dergelijk geval wordt aanbevolen het product aan de fabrikant te retourneren.

# Reparaties

Repareer uw toestel niet zelf. Ondeskundig onderhoud kan tot lichamelijke en materiële schade leiden. Laat uw toestel uitsluitend door een geautoriseerde servicedienst repareren.

Op de garantiekaart vindt u informatie over geautoriseerde reparatiecentra.

Verwijder het typeplaatje van uw toestel niet, anders komt de garantie te vervallen.

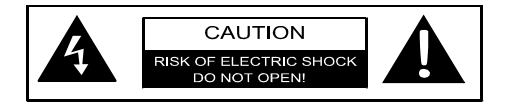

# Stroomverzorging

Voordat u het toestel aanzet, controleert of het stopcontact dat u ervoor gaat gebruiken, voldoet aan de indicaties (spanning, stroomsterkte, frequentie elektriciteitsnet) die op de kenplaat op uw toestel zijn vermeld. Dit toestel moet worden aangesloten op een een fasestroomnet. Het toestel mag niet op de ongeïsoleerde aarde worden geïnstalleerd.

Gebruik alleen de voedingskabel die met uw toestel is geleverd. Uw toestel wordt met een geaard netsnoer geleverd. Het is verplicht een geaarde connector aan te sluiten op een geaard stopcontact, dat is aangesloten op de aarde van het gebouw.

De wandcontactdoos moet dicht bij de uitrusting worden geïnstalleerd en gemakkelijk toegankelijk zijn.

Bij een storing is de voedingskabel het hulpmiddel waarmee deze apparatuur wordt losgekoppeld. Om alle elektrische stroom van de apparatuur re verwijderen, trekt u de stekker van de voedingskabel uit het elektrische stopcontact.

Schakel het toestel uit en sluit het af van de stroomvoorziening voordat u het schoonmaakt. Gebruik een zacht, pluisvrij doekje. Gebruik nooit vloeibare, gasvormige of licht ontvlambare reinigingsmiddelen (sprays, schurende middelen, politoeren, alcohol). Er mag geen vocht in het toestel geraken.

### GEVAAR!

#### Hoogvermogenled

Dit toestel is voorzien van een hoogvermogenled (Light Emitting Diode (lichtuitzendende diode)), die zeer helder licht uitzendt. Kijk niet direct in de lens van de projector. Dit kan oogirritatie of -schade veroorzaken.

# Draadloos netwerk (WLAN)

De werking van veiligheidsinstallaties, medische of gevoelige apparatuur kan door het zendvermogen van het toestel verstoord raken. Let op eventuele gebruiksvoorschriften (of -beperkingen) in de buurt van dergelijke installaties.

Het gebruik van dit toestel kan, door het versturen van hoge frequentie straling, de werking van onvoldoende afgeschermde medische apparatuur evenals gehoortoestellen of pacemakers beïnvloeden. Richt u tot een arts of tot de fabrikant van het medische toestel om vast te stellen of deze voldoende zijn afgeschermd tegen externe hoge frequentie straling.

# Het gebruik van 3D-bril

Het gebruik van 3D-brillen thuis voor het bekijken van tv-programma's:

- is gecontra-indiceerd voor kinderen jonger dan 6 jaar;
- moet voor kinderen van 6 jaar tot volwassen leeftijd worden beperkt tot het bekijken gedu-

rende een maximale tijd die gelijk is aan de duur van een film;

- dezelfde tijdsbeperking wordt ook aanbevolen voor volwassenen;
- moet worden beperkt tot het bekijken van uitsluitend 3D-content;
- hoe u een goede en regelmatige reiniging en ontsmetting moet uitvoeren in het geval van bepaalde eventualiteiten - ooginfecties, aandoeningen aan het hoofd, gemengd gebruik, enz... waarbij ontsmetting van de bril niet mogelijk is omdat het de werking van de 3D-bril kan beschadigen: er moet worden meegedeeld aan de consument dat het gebruik van de 3D-bril in de aanwezigheid van deze eventualiteiten - infecties gecontra-indiceerd is voor de betrokken persoon to het verdwijnen van de bovengenoemde omstandigheden;
- 3D-brillen moeten uit de buurt van kinderen worden gehouden omdat ze kleine inslikbare bewegende onderdelen bevatten;
- 3D-brillen moeten samen met de instrumenten voor gezichtscorrectie worden gebruikt indien de consument een bril of contactlezen draagt;
- U moet stoppen met het bekijken van 3D in geval van het optreden van oogproblemen of ongemak, en indien deze problemen aanhouden, moet u een arts raadplegen.

# **Dolby Digital**

Geproduceerd onder licentie van Dolby Laboratories. Dolby en het dubbele D-symbool zijn handelsmerken van Dolby Laboratories.

# 2 Overzicht

# Vooraanzicht

- Bedieningspaneel voor navigatie en bediening
  - Image: Image:

(5) – Een menustap terug, een mapniveau terug /een functie annuleren

()/()/()/() – Navigatietoetsen / door het menu navigeren / instellingen wijzigen

OK - Bevestigt een selectie

- (b) Lang drukken: de projector aan- /uitschakelen Kort drukken: ECO-modus aan / uit
- Audio-uitgang hoofdtelefoonaansluiting of aansluiting voor externe luidsprekers
- **3 HDMI 3** HDMI-poort voor een afspeelapparaat
- 4 SD Geheugenkaartsleuf
- 6 Focuswiel voor de beeldscherpte

# Achteraanzich

- Voedingsstekkerbus
- 2 ·↔ 2 USB-poorten voor een USB-opslagedium
- SPDIF OPTICAL Digitale audioconnector
- HDMI HDMI-1- en 2-poorten voor een afspeeltoestel
- 6 Kensington-beveiligingssysteemconnector
- **6** VGA Pc-ingang
- 1 LAN LAN-netwerkconnector
- 8 AUDIO Analoge audioconnectoren
- **9** A/V IN A/V-poort voor een afspeeltoestel
- **O TRIG OUT** Externe schermaansluiting
- ANTENNA Antenne-aansluitpunt
- 😰 Lens

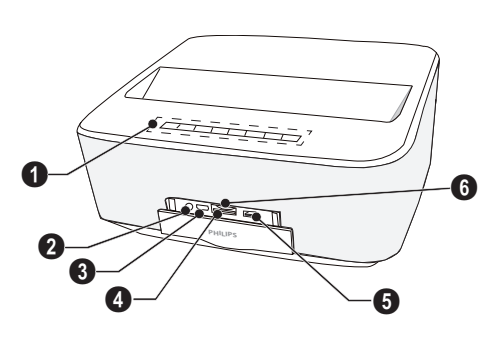

# Afstandsbediening

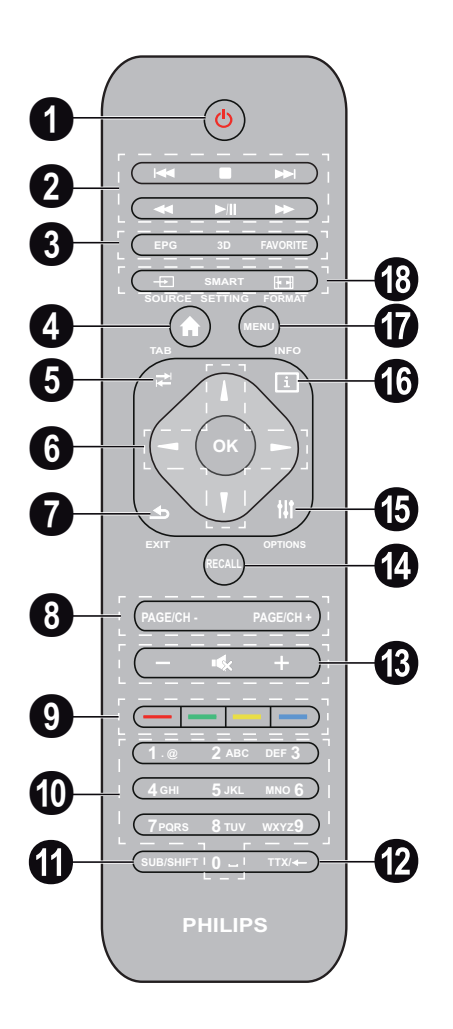

Lang drukken: uitschakelen projector Short press: inschakelen projector of ECO stand aan/uit

Om de projector aan te zetten, gebruikt u de 🕲toets op het bedieningspaneel.

2 Afspeeltoetsen

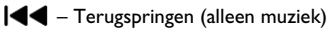

- Het afspelen stoppen
- ▶▶ Vooruit springen (alleen muziek)
- ◀ Terug spoelen
- / | | Het afspelen starten / pauzeren
- Snel vooruit gaan

EPG – Fe elektronische programmagids weergeven.
 3D – Het 3D-menu weer geven.
 Favorite – De favorietenlijst in DVB-T-modus weer geven.

4 Het thuismenu weer te geven.

- **TAB** toets of schakelen tussen tv- en radiokanalen in DVB-T-modus en over het internet surfen zonder extern toetsenbord.
- 6 Navigatietoetsen

OK – Bevestigt de selectie (▲)(♥), ④)(♥) – Navigatietoetsen / door het menu navigeren / instellingen wijzigen.

- **EXIT** Een menustap terug, een mapniveau terug / een functie annuleren.
- PAGE/CH- PAGE/CH+ Om het vorige kanaal/ de vorige pagina of het volgende kanaal/de volgende pagina te kiezen.
- 9 Kleurtoetsen Opties op het scherm.

Nummertoetsen en teksttoetsenbord.

Druk kort voor getallen en druk lang om naar "letters" te schakelen

- **SUB/SHIFT** De ondertiteling in DVB-T-modus weer geven of de Shift-toets in invoermodus.
- TTX/— Indien beschikbaar, teletextpagina's weergeven in DVB-T-modus of de backspace-toets in invoermodus.
- (B / + Het volumeniveau aanpassen (het geluid verzwakken/versterken en onderdrukken).
- RECALL De laatste functie of het laatst bekeken kanaal in DVB-T-modus terugroepen.
- **OPTIONS** Het menu Opties openen.
- INFO De programma-informatie over het huidige programma in DVB-T-modus weergeven.
- MENU Het instellingenmenu in DVB-T-modus weer geven.
- SOURCE De lijst met ingangsverbindingen weer geven.

SMART SETTINGS – Het menu Smart settings weergeven.

FORMAT – De beeldverhouding wijzigen.

Voor radiofrequentie afstandsbediening (RF) is hieronder een QWERTY toetsenbord beschikbaar om gemakkelijk tekst in te voeren..

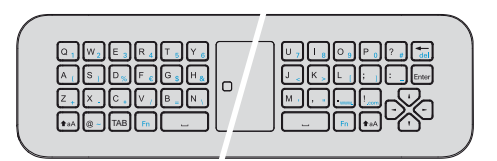

# De gebruikersinterface verkennen

# Navigatie voor het instellingenmenu

## Infrarode afstandsbediening (IR)

U kunt navigeren met de navigatietoetsen (A, P, O), O, O, O, O, O op het bedieningspaneel of met de afstandsbediening, en tevens met een luchtmuis.

#### Navigatie met behulp van toetsen:

- (a)/(b) schuift door het menuniveau omhoog en omlaag.
- OK/ () gaat een niveau omlaag, met () / () een niveau omhoog.
- 🛞 gaat terug naar het hoofdscherm.
- In het laatste niveau, accepteert **OK** een instelling en gaat terug naar het laatste submenu.
- De ()-toets breekt een instelling af en gaat terug naar het laatste submenu (of sluit het menu, afhankelijk van welk menu).

## Radiofrequentie afstandsbediening (RF)

Om de RF afstandsbediening te gebruiken moet u de meegeleverde ontvanger aansluiten op een USB-poort, zie hoofdstuk "Eerste ingebruikneming" pagina 10.

Activeer de muistoets en houdt de **OK** toets vast tot de pointer op het scherm verschijnt.

Kies een icoon door er met de pointer op te gaan staan en op de afstandsbediening op de **OK** toets te klikken.

#### Navigatie met behulp van toetsen:

- (a)/(b) schuift door het menuniveau omhoog en omlaag.
- OK/ () gaat een niveau omlaag, met () / () een niveau omhoog.
- (a) gaat terug naar het hoofdscherm.
- In het laatste niveau, accepteert **OK** een instelling en gaat terug naar het laatste submenu.
- De ()-toets breekt een instelling af en gaat terug naar het laatste submenu (of sluit het menu, afhankelijk van welk menu).

### Gebruik van het QWERTY toetsenbord

- ()/()/() en () scrollen door het menu
- ENTER/(▶) gaat een niveau omlaag, en ④ een niveau omhoog
- Fn om blauwe tekens te gebruiken

Navigatie met de (lucht)-muis: (net als de standaardmuisbediening in Android)

#### **OORZICHTIG!**

#### Luchtmuis

DMuis (Air mouse) is niet voorzien van de Screeneo HDP1650TV.

Selecteer een pictogram door er met de muisaanwijzer naar te wijzen en met de linkermuisknop te klikken.

Als er meer menu's worden opgesomd dan weergegeven, kunt u door de lijst schuiven door in de lijst te klikken en omhoog en omlaag te bewegen zonder de linkermuisknop los te laten.

Met de rechtermuisknop kunt u het menu afsluiten en terug gaan naar het menu op het volgende topniveau.

# Softwaretoetsenbord

#### Notice

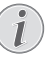

Om tekst in te voeren, kunt u ook het standaardcomputertoetsenbord of de muis gebruiken. Het is mogelijk bedrade modellen (USB) te gebruiken, maar ook draadloze modellen met 2,4 GHz USB-connectoren.

Als u gegevens moet invoeren, toont de projector een virtueel toetsenbord waarmee u tekst, getallen en interpunctietekens etc. kunt het invoeren.

- 1 Selecteer het invoerveld met behulp van de  $(\mathbf{A}, (\mathbf{\nabla}), (\mathbf{C}), \mathbf{C})$  en  $(\mathbf{D})$ -toetsen, druk vervolgens op de **OK**-toets om het toetsenbord weer te geven of klik met de luchtmuis in het invoerveld.
- 2 Het softwaretoetsenbord verschijnt.
- 3 Voer de tekst in op het softwaretoetsenbord.

# Overzicht van de menufuncties

- 1 Nadat u het toestel hebt aangeschakeld, verschijnt het hoofdmenu.
- 2 Selecteer het gewenste menu met behulp van de navigatietoetsen  $(A)(\nabla, (A)/E)$ .
- 3 Bevestig met OK.
- 4 Door een druk op de (\*)-toets gaat u terug naar het hoofdmenu.

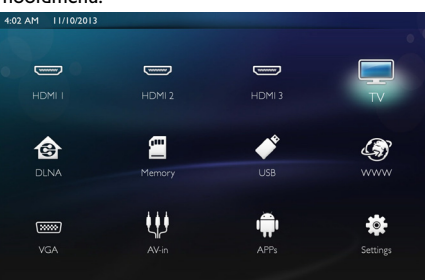

HDMI 1, 2, & 3 – Schakelt naar de externe videoingang HDMI.

 $TV^1 - Televisie$ 

 $\ensuremath{\textbf{DLNA}}\xspace -$  Toon de lijst van de apparaten die op het netwerk zijn gevonden.

**Geheugen** – Toon de inhoud van het interne geheugen en de ingestoken geheugen-SD-kaart (films, foto's, muziek, mapweergave).

**USB** - Toon de inhoud van het aangesloten USBmedium (films, foto's, muziek, mapweergave).

WWW - Open een internetbrowser.

VGA - Schakel naar de pc-ingang.

A/V-in - Schakel naar de audio-video-ingang.

APPs - Roep het android-besturingssysteem op.

**Instellingen** - Configureer de instellingen voor het toestel dat u wilt gebruiken.

# Symbolen op de statusbalk

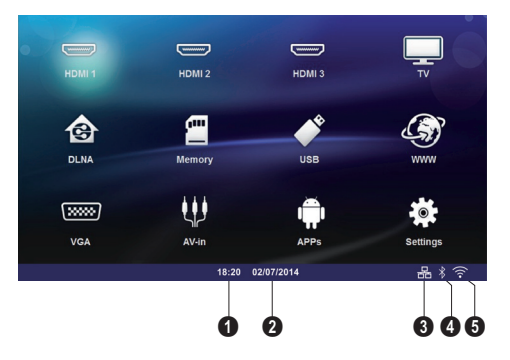

- 🛈 Tijd
- 2 Datum
- 3 LAN-statusweergave
- 4 Bluetooth-statusweergave
- 5 WiFi-statusweergave

<sup>1.</sup>Afhankelijk van het model toestel, kan TV zijn vervangen door BT-luidspreker.

# 3 Eerste ingebruikneming

# Het toestel opstellen

Voordat u het toestel installeert, dient u zich ervan te overtuigen dat de projector is uitgezet en het netsnoer uit het stopcontact is getrokken.

U kunt het toestel vlak opstellen op een tafel voor het projectievlak; het is niet nodig om het precies recht op het projectievlak te richten. Het toestel compenseert de vervorming van schuine projectie (kussenvervorming).

Controleer of het projectieoppervlak geschikt is voor de projector. De afstand tussen de projector en het scherm bepaalt de werkelijke grootte van het beeld.

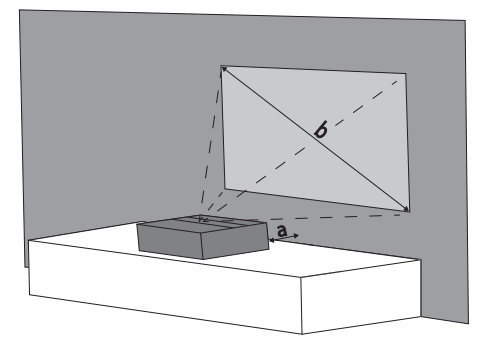

Om de grootte van het scherm te wijzigen, moet u de projector naar of weg van de wand verplaatsen.

De grootte van het scherm (b) is tussen 50 en 100 inches (127 en 254 cm) afhankelijk van de projectieafstand (a), zoals beschreven in de volgende tabel.

| Diagonaalgrootte<br>(b)<br>(mm)<br>[inch] | Projectie-afstand (a)<br>(mm) |
|-------------------------------------------|-------------------------------|
| 1270                                      | 108                           |
| [50]                                      |                               |
| 2540                                      | 441                           |
| [100]                                     |                               |

# De voeding aansluiten

#### OORZICHTIG!

Het netsnoer wordt gebruikt om de stroom naar de voedingseenheid af te snijden. Als voorzorgsmaatregel moet het stopcontact dicht bij het toestel zitten en in geval van gevaar gemakkelijk toegankelijk zijn.

- 1 Steek het netsnoer in de stekkerbus op de achterkant van uw toestel (①).
- 2 Steek het netsnoer in het stopcontact op de wand (2).

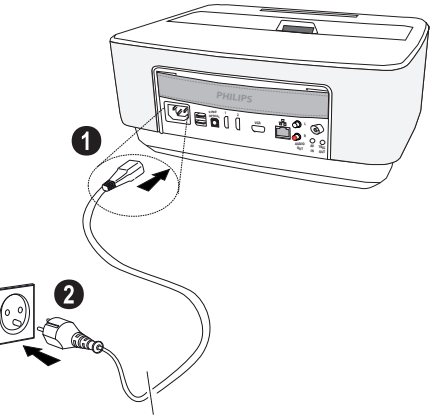

# Installeren of vervangen van batterijen van de IR afstandsbediening

## **GEVAAR!**

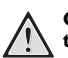

Ontploffingsgevaar indien onjuist batterijtype wordt gebruikt

Gebruik uitsluitend batterijtype AAA.

Bij gebruik van het verkeerde type batterij bestaat er explosiegevaar.

 Om toegang te krijgen tot de batterij, drukt u om het vergrendelmechanisme (①) te ontgrendelen en schuift het batterijcompartiment eruit (②).

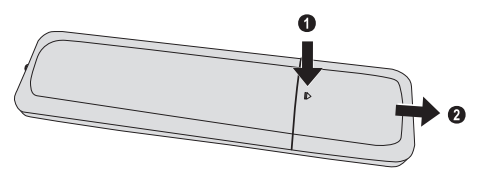

2 Leg de nieuwe batterijen in het batterijcompartiment met de positieve en negatieve polen zoals weergegeven. Zorg ervoor dat de polariteiten (+ en -) correct zijn uitgelijnd.

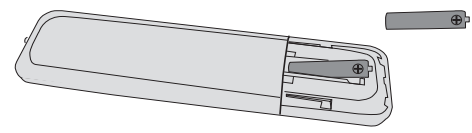

**3** Schuif het batterijvak in de afstandsbediening totdat de vergrendeling vast klikt.

#### Notice

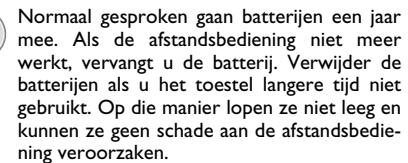

Lever de gebruikte batterijen in overeenstemming met de in uw land geldende voorschriften met betrekking tot afvalverwerking in.

# Afstandsbediening gebruiken

Richt de afstandsbediening op de sensor aan de achterkant van het toestel. De afstandsbediening werkt uitsluitend onder een hoek van maximaal 22,5° en op een afstand van maximaal 10 meter. Zorg dat zich geen obstakels bevinden tussen de afstandsbediening en de sensor.

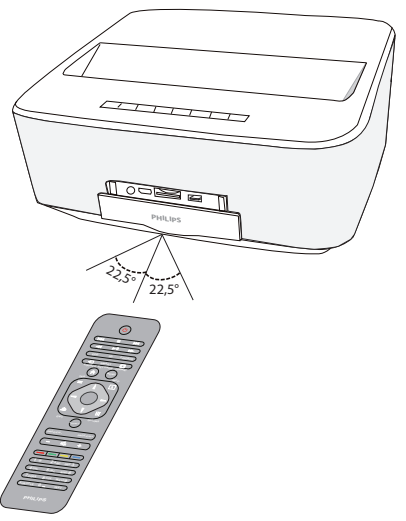

## OORZICHTIG!

- Ondeskundig gebruik van batterijen kan leiden tot oververhitting, explosie of brandgevaar en tot lichamelijk letsel. De afstandsbediening kan door lekkende batterijen beschadigd worden.
  - Stel de afstandsbediening niet bloot aan direct zonlicht.
  - De batterij niet vervormen, uit elkaar halen of opladen.
  - Vermijd open vuur en water.
  - Lege batterijen onmiddellijk vervangen.
  - Haal de batterij uit de afstandsbediening als die voor langere tijd niet wordt gebruikt.

# Installeren of vervangen van batterijen van de RF afstandsbediening

## **GEVAAR!**

Ontploffingsgevaar indien onjuist batterijtype wordt gebruikt

Gebruik uitsluitend batterijtype AAA.

Bij gebruik van het verkeerde type batterij bestaat er explosiegevaar.

 Voor toegang tot de batterijen gebruik u passend gereedschap dat u in de opening steekt zoals hieronder weergegeven om het batterijvakje te openen.

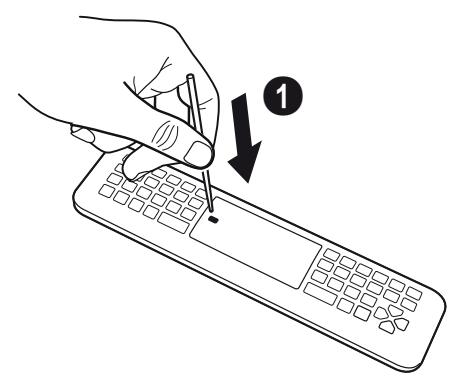

- 2 Druk op het zwarte klemmetje.
- 3 Til de blauwe vergrendeling op.

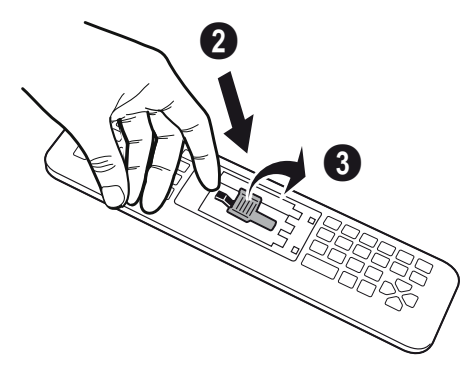

4 Doe nieuwe batterijen in het batterijvakje volgens de aangegeven poolrichting. Zorg dat de poolrichtingen (+ en -) correct geplaatst worden.

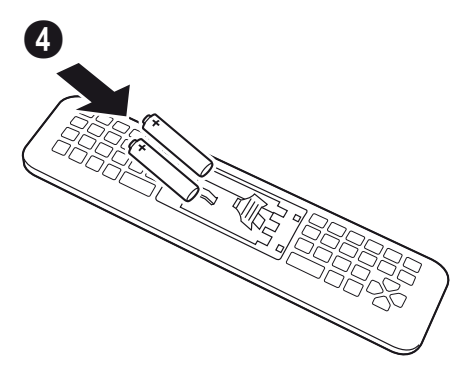

5 Druk op de vergrendeling tot u "KLIK" hoort. De batterijen zijn correct vergrendeld.

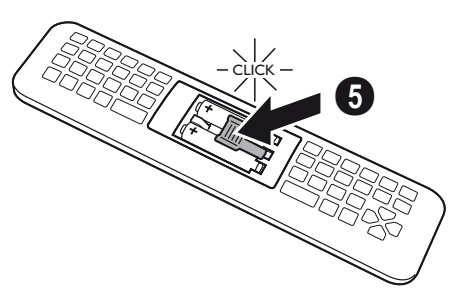

6 Doe het deksel weer op het vakje en druk goed dicht.

#### Notice

Normaal gaan de batterijen ongeveer een jaar mee. Als de afstandsbediening niet meer werkt, vervang dan de batterijen. Als het apparaat langere tijd niet wordt gebruikt, verwijdert u de batterijen. Dit voorkomt lekken en mogelijke schade aan de afstandsbediening.

Gebruikte batterijen moeten afgevoerd worden volgens de recyclingregels in uw land.

# Plaatsen van de USB-ontvanger RF afstandsbediening (RF)

Uw afstandsbediening wordt door het apparaat herkend via de meegeleverde USB-ontvanger die aan de achterkant op een USB-poort is aangesloten.

#### Notice

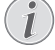

Volg de invoerrichting, in geen geval forceren!

1 Sluit de USB-ontvanger en sluit deze aan op de USBpoort van het apparaat.

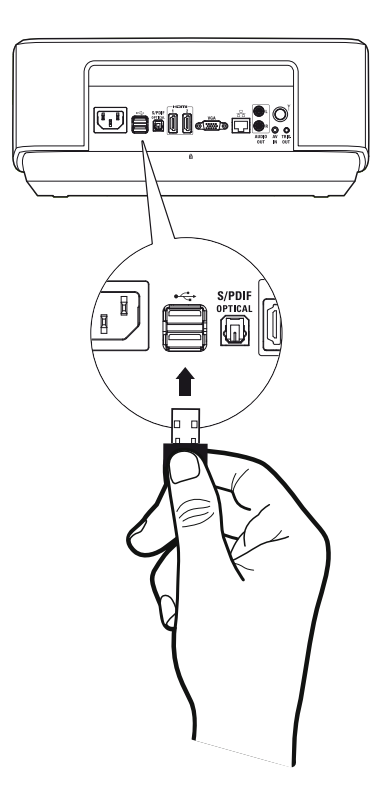

#### Notice

#### Afstandbediening (RF) koppeling

Als de Screeneo niet reageert op de opdrachten van de RF afstandsbediening, moet de afstandsbediening opnieuw aan de USB-ontvanger worden gekoppeld. Om opnieuw te koppelen, sluit u de USB-ontvanger aan op de USB-poort aan de achterkant van de Screeneo. Daarna drukt u gelijktijdig 5 tot 10 seconden op de rode en blauwe knop van de afstandsbediening.

# Gebruik van de RF afstandsbediening

Uw afstandsbediening gebruikt radiogolven die met uw apparaat communiceren.

#### Notice

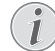

Het bereik van uw afstandsbediening is 15 meter in een directe lijn

 Om de RF afstandsbediening te activeren gaat u voor de camera staan. Houdt de OK toets ingedrukt tot de pointer ⅔ op het scherm verschijnt.

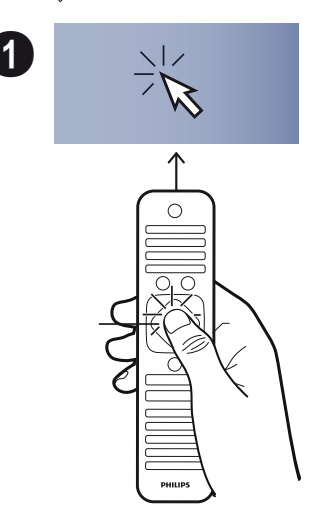

2 Beweeg nu de linker- en rechterpijltjes van uw afstandsbediening met uw bewegingen mee.

2

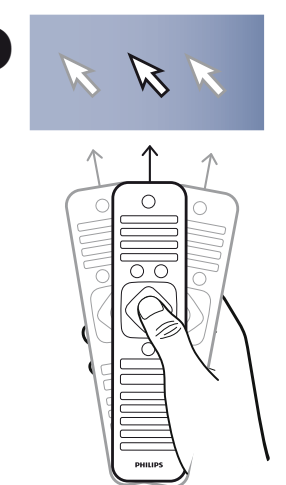

Standbye in het gewenste menu of instelling en druk op  $\mathbf{OK}$  om door te gaan.

3 Als u de tekst invoert, draait u uw afstandsbediening een slag (horizontaal) en gebruikt u het toetsenbord om uw tekst in te voeren.

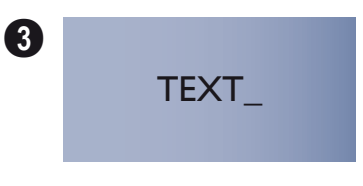

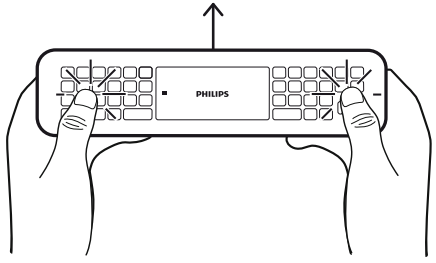

# 3D bril

De 3D bril is voorzien van een batterij. Deze moet voor het eerste gebruik opgeladen worden.

1 Met de USB minikabel (meegeleverd) sluit u de USB mini aan op de 3D bril en sluit u het andere uiteinde aan op de USB-poort van het apparaat.

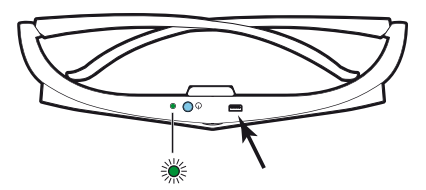

Opladen duurt enige uren en is voltooid als de led op de bril groen is. Als de led rood is, moet u opnieuw opladen.

# Activeren van de 3D bril

1 Druk op de AAN/UIT knop aan de bovenkant van de bril.

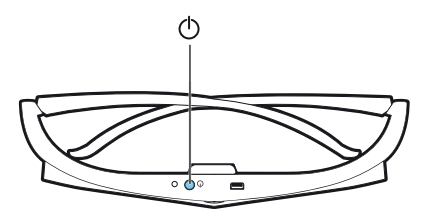

- 2 Op de afstandsbediening drukt u op de 3D toets.
- 3 Het 3D menu verschijnt, maak uw keuze en druk op **OK**.
- 4 Druk anderhalve seconde op de AAN/UIT toets op de bril.

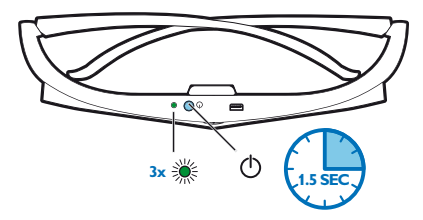

De led knippert drie keer groen en blijft dan groen branden. De bril is klaar voor gebruik.

# Eerste installatie

- 1 Om de projector aan te zetten, drukt u een keer op de POWER () knop.
- 2 Draai het toestel naar een geschikt projectieoppervlak of wand. Denk eraan dat de afstand tot het projectieoppervlak minimaal 0,1 meter moet zijn en maximaal 0,5 meter (zie Toestel opstellen, pagina 4). Zorg ervoor dat de projector stevig staat.
- **3** Gebruik het focuswiel op de voorkant van het toestel om de beeldscherpte bij te stellen.
- 4 De eerste keer dat u het toestel aanzet, moet u de volgende instellingen doen.

#### Notice

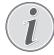

Tijdens de eerste installatie gebruikt u de **OK**toets om uw keuze te bevestigen en verder te gaan naar de volgende stap, en de -toets om terug te gaan naar de voorgaande stap.

- 5 Gebruik de toetsen ()/() om de taal te selecteren en bevestig met **OK**.
- 6 Gebruik de toetsen ▲/ (♥/ ④) / om het symbool + of - te selecteren om de datum (dag, maand en jaar) in te stellen, en bevestig met OK.
- 7 Gebruik de toetsen O/O om de datumnotatie te selecteren en bevestig met **OK**.
- 8 Gebruik de toetsen (A)/( ) om de tijdzone te selecteren en bevestig met OK.
- 9 Gebruik de toetsen (▲)(♥)(♥)(♥) om het symbool
   + of te selecteren om de tijd (uur en minuut) in te stellen, en bevestig met OK.
- 10 Gebruik de toetsen (▲)(▼) om de tijdsindeling (12 u of 24 u) te selecteren en bevestig met OK.
- 11 Gebruik de toetsen (▲)/(♥) om de locatie (Thuis of Winkel) te selecteren en bevestig met OK. Home: voor normaal gebruik.

Winkel: wanneer u deze optie kiest, begint de projector in de demonstratiemodus. In deze modus toont de projector de foto's of video's die in het interne geheugen zijn opgeslagen automatisch in een lus.

#### Notice

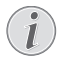

De demonstratiemodus kan worden geactiveerd of gedeactiveerd in het menu Instelling/Onderhoud/Demomodus.

12 Er wordt een bericht weergegeven met het adres van de website waar de gebruikershandleiding kan worden gedownload. Druk op **OK** om verder te gaan.

# De projector uitschakelen

Druk meer dan 5 seconden op de ()-knop op het bedieningspaneel van het toestel of op de afstandsbediening

# ECO-modus

Druk kort op de ()-knop op het bedieningspaneel of op de afstandsbediening om het toestel in ECO-modus te zetten.

Om het toestel te wekken, drukt u weer kort op de O -knop.

# De taal instellen

Het toestel is al geïnstalleerd. Om de menutaal te wijzigen, gaat u als volgt te werk.

1 Gebruik de navigatietoetsen om *Instellingen* te selecteren.

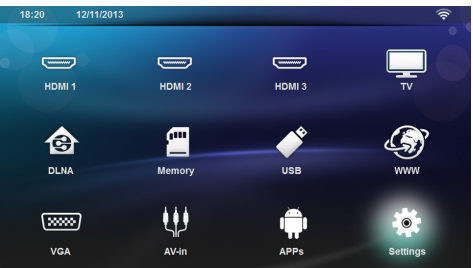

- 2 Bevestig met OK.
- 3 Gebruik ()/ en selecteer Taal.
- 4 Bevestig met OK.
- 5 Gebruik () en selecteer Taal menu.
- 6 Bevestig met OK.
- 7 Selecteer de gewenste taal met ()
- 8 Bevestig met OK.
- 9 Sluit met 🛞.

# 4 Weergavetoestel aansluiten

# Aansluiten op toestellen met HDMI-uitgang

Gebruik de HDMI-kabel om de projector op een computer, laptop of andere apparaten aan te sluiten.

#### Notice

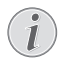

Gebruik een HDMI kabel om de projector op een dvd-speler aan te sluiten als het 3D signaal wordt uitgezonden.

- 1 Schakel het toestel aan met de aan-/uittoets.
- 2 Sluit de kabel aan op de HDMI-stekkerbus van de projector.

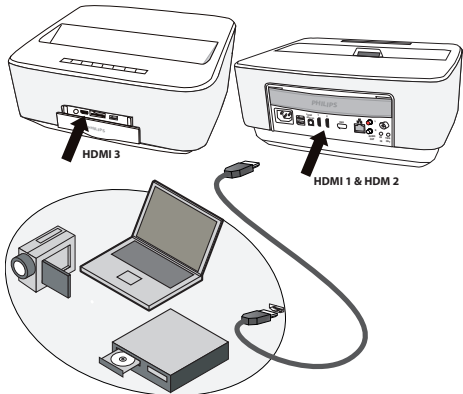

- 3 Sluit de kabel aan op de HDMI-stekkerbus van het afspeeltoestel.
- 4 Selecteer in het hoofdmenu HDMI 1, 2 of 3 afhankelijk van het externe toestel dat is aangesloten.

# Een computer aansluiten (VGA)

#### Notice

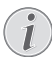

Veel laptops activeren niet automatisch de externe videouitgang als er een tweede display zoals een projector wordt aangesloten. Kijk in het handboek van uw laptop na hoe u de externe videouitgang kunt activeren.

Gebruik de VGA-kabel (niet bijgevoegd) om de projector aan te sluiten op een computer, laptop, of bepaalde PDA's. De projector ondersteunt de volgende resoluties: VGA/SVGA/XGA. Voor de beste resultaten, controleert u wat de beste resolutie is.

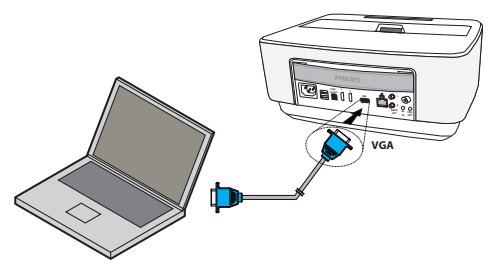

- 1 Schakel het toestel aan met de aan-/uittoets.
- 2 Sluit de VGA-kabel aan op de VGA-stekkerbus van de projector.
- **3** Verbind de VGA-stekker met de VGA-stekkerbus van de computer.
- 4 Stel de resolutie van de computer naar wens in en schakel het VGA-signaal op de zelfde manier als wanneer u een externe monitor gebruikt. De volgende resoluties worden ondersteund:

|         | Resolutie   | Verversingss-<br>nelheid beeld |
|---------|-------------|--------------------------------|
| VGA     | 640 x 480   | 60 Hz                          |
| SVGA    | 800 × 600   | 60 Hz                          |
| XGA     | 1024 x 768  | 60 Hz                          |
| WXGA    | 1280 x 768  | 60 Hz                          |
| FULL HD | 1920 x 1080 | 60 Hz                          |

#### Notice

Voor de beste resultaten, controleert u wat de beste resolutie is.

5 Selecteer in het hoofdmenu VGA.

Beeldschermresolutie

# Aansluiten met audio/videoadapterkabel (CVBS)

Gebruik de Audio-/Video-adapterkabel (A/V-kabel) (niet meegeleverd) van de projector om camcorders, DVD-spelers of digitale camera's aan te sluiten. De aansluitpunten van het toestel hebben de kleuren geel (video), rood (audio rechts) en wit (audio links).

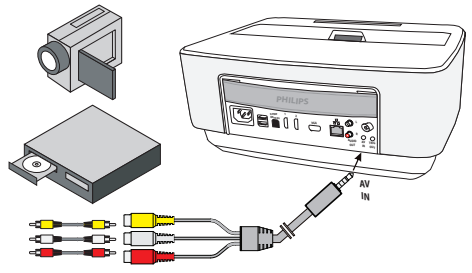

- 1 Verbind de A/V-adapter met de AV -stekkerbus van de projector.
- 2 Sluit de audio-/video-aansluitpunten van het videotoestel met een in de handel verkrijgbare tulpkabel op de A/V-kabel van de projector aan.
- 3 Selecteer in het hoofdmenu AV-in.

## Mobiele mediaspelers aansluiten

Sommige videotoestellen (b.v. Pocket Multimedia Player) hebben een speciale aansluitkabel nodig. Deze worden bij het toestel meegeleverd of kunt u bestellen bij de fabrikant van de multimediaspeler. Let erop dat mogelijk alleen de originele kabels van de fabrikant van het toestel zullen werken.

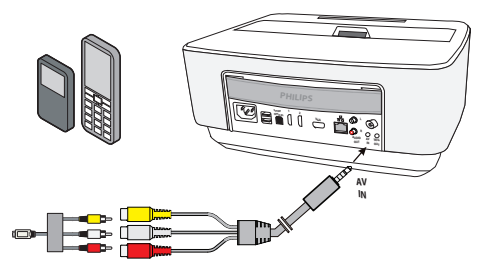

#### Notice

#### Signaaluitgang van de multimediaspeler omschakelen

Lees de handleiding van uw multimediaspeler om te weten hoe u de video-uitgang op Composite instelt.

# Aansluiten op een thuisbioscoopversterker

Gebruik een S/PDIF-optische kabel (kabel niet meegeleverd) om de DIGITAL AUDIO-uitgang op de projector aan te sluiten op de ingang van uw thuisbioscoopversterker.

Bijvoorbeeld, om digitale kanalen in geluid van DTS- of DOLBY DIGITAL-kwaliteit weer te geven.

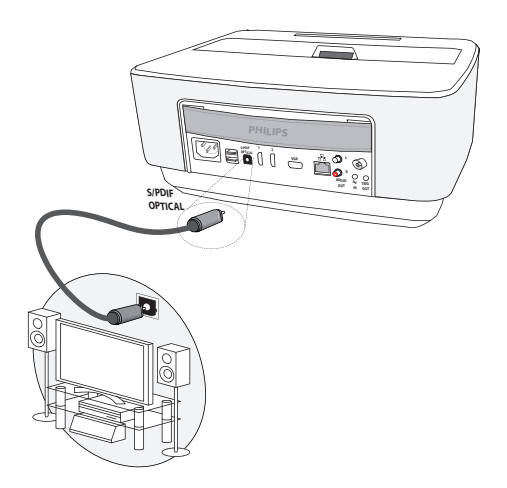

# Aansluiten op een hifieenheid

Het is mogelijk een analoge audio-aansluiting te gebruiken. Verbind de rechter en linker geluidsuitgang van de projector met de auxiliary-ingang van uw hifi-systeem (kabel niet meegeleverd).

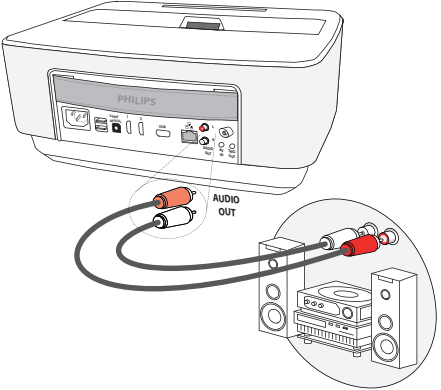

# Aansluiten van de hoofdtelefoon

- 1 Draai het volume van het toestel voor het aansluiten van de hoofdtelefoon naar beneden.
- 2 Sluit de hoofdtelefoon aan op het aansluitpunt van de projector. De luidspreker van het toestel wordt bij het aansluiten van de hoofdtelefoon automatisch uitgeschakeld.

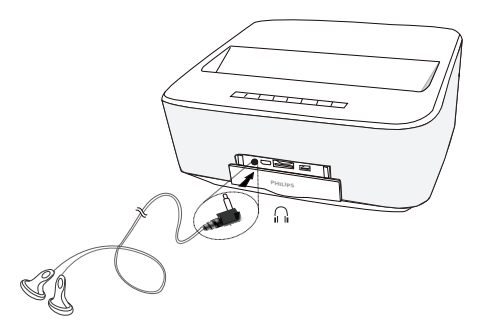

3 Verhoog na het aansluiten het volume tot een aangenaam niveau.

#### GEVAAR!

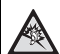

#### Gevaar voor gehoorschade!

Gebruik het toestel niet voor langere tijd met een hoog geluidsniveau – vooral bij gebruik van hoofdtelefoons. Anders kan er gehoorschade ontstaan. Draai het volume van het toestel voor het aansluiten van de hoofdtelefoon naar beneden. Verhoog na het aansluiten het volume tot een aangenaam niveau.

# WiFiDisplay (Miracast)

#### Notice

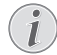

Alleen de Miracast-gecertificeerde apparaten kunnen met deze functie worden gebruikt.

- 1 Schakel het toestel aan met de aan-/uittoets.
- 2 Na het beginscherm verschijnt het hoofdmenu.

#### Notice

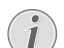

De projector moet zijn aangesloten op een WiFi-netwerk.

- 3 Gebruik de navigatietoetsen om APPs te selecteren.
- 4 Bevestig met OK.
- 5 Gebruik de navigatietoetsen om WifiDisplay te selecteren.

6 Bevestig met OK.

#### Notice

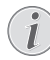

De naam die gebruikt wordt om de projector te identificeren. kan worden gewijzigd in het menu **Instelling**.

- 7 Verbind het externe toestel (smartphone of tablet) met hetzelfde WiFi-netwerk als de projector.
- 8 Selecteer op de Wifi-display-applicatie van het externe toestel de naam van de projectorverbinding.
- 9 Verbind het externe toestel (smartphone of tablet) met de projector, Verbinding aan het maken wordt getoond.
- 10 In de WiFi-display-applicatie van de projector verschijnt het bericht Uitnodiging om aan te sluiten, Afwijzen of Accepteren, selecteer Accepteren.

# De projector rechtstreeks aansluiten op een computer met WLAN (WiFi streaming)

Met de Screeneo WLink software kunt u de projector aan een computer of laptop koppelen via uw draadloze netwerk. Hiertoe moeten beide apparaten aangesloten zijn op hetzelfde draadloze netwerk.

Installeer de Screeneo WLink software op uw computer. De ScreeneoWLink software wordt opgeslagen in de Download map. De software is te vinden via SD kaart of USB disk op het adres; APPs\_explorer\_internal flash\_Download

- Installeer de Screeneo WLink software op uw computer. De ScreeneoWLink software wordt opgeslagen in de Download map. De software is te vinden via SD kaart of USB disk op het adres; APPs\_explorer\_internal flash\_Download
- 2 Sluit het apparaat aan via het draadloze netwerk (zie ook Draadloos netwerk (WLAN), pagina 20).
- 3 Start Screeneo WLink (Viewer) op uw computer.
- 4 Klik op het icoon Screeneo WLink in het berichtengedeelte en start het beheervenster.

Nu kunt u projectoren zoeken in het netwerk (Zoeken WiFi projector) en de projector starten. (Start projector).

# ScreeneoWLink-software

Hiermee kan de projector via het draadloze of bedrade netwerk met een desktop-pc of laptop worden verbonden en de Screeneo als computerscherm worden gebruikt.

Hiervoor moeten beide apparaten zijn aangesloten op hetzelfde draadloze of bedrade netwerk.

Op uw projector moet Screeneo firmwareversie 1.20 zijn geïnstalleerd.

Controleer de versie van de op uw projector geïnstalleerde firmware door naar het menu Instellingen > Onderhoud > Firmwareversie te gaan.

Als de Screeneo-firmwareversie 1.20 is, raadpleegt u de paragraaf De ScreeneoWLink-software op mijn computer installeren.

Als de Screeneo-firmwareversie lager is dan 1.20, raadpleegt u de paragraaf De software op mijn projector bijwerken.

# De software op mijn projector bijwerken

U vindt de Screeneo-firmwareversie op de site van Philips: www.philips.com/screeneo. Om het bestand te laden, gaat u te werk zoals hierna is aangegeven.

U moet het bestand op SD-kaart, als FAT16 of FAT32 geformatteerd, op USB-stick of op een digitale USB-drager downloaden om uw Screeneo bij te werken.

Zorg voor een geschikt digitaal medium en steek het in uw computer.

- 1 Open een internetbrowser, typ in de adresbalk het adres: www.philips.com/screeneo.
- 2 Kies uw land en klik op de taal.
- 3 Klik op View All 4 Products om uw model te selecteren.
- 4 Selecteer het precieze model met de muis.
- 5 Zoek in het nieuwe scherm Ondersteuning en klik erop.
- 6 Het scherm "Screeneo Smart LED-projector" verschijnt. Klik in "Software & drivers" op Download file.

#### Notice

Het bestand op de website is een zipbestand. Het moet worden uitgepakt en in de hoofdmap van de SD-kaart of USB-stick worden gezet.

- 7 Sla het bestand, afhankelijk van de gebruikte browser, op in de hoofdmap van uw digitale medium.
- 8 Controleer op de Screeneo-projector of deze is uitgezet (OFF).
- 9 Haal het digitale medium uit uw computer en steek het in de poort voor het digitale medium van de Screeneo.

### **GEVAAR!**

## De digitale media plaatsen!

Trek het digitale medium er nooit uit terwijl het apparaat het heeft geopend. Hierdoor zouden gegevens kunnen worden beschadigd of verloren kunnen gaan.

Schakel het apparaat uit om er zeker van te zijn, dat het apparaat geen toegang heeft tot de geheugenkaart.

- 11 Druk lang op de ON/OFF (AAN/UIT)-knop op de projector om deze aan te zetten.
- 12 Na het beginscherm verschijnt het hoofdmenu. Gebruik de navigatietoetsen om Instellingen te selecteren.
- 13 Bevestig met OK.
- 14 Gebruik ()/ en selecteer Onderhoud..
- 15 Bevestig met OK.
- **16** Gebruik ()/ en selecteer *Firmware Update*.
- 17 Bevestig met OK.
- 18 Gebruik (A) ( en selecteer Installeren.
- 19 Bevestig met OK.
- 20 Het apparaat gaat uit en weer aan. Na ongeveer 5 minuten verschijnt het taalselectiescherm. De firmware-update is nu voltooid.

#### Notice

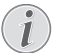

Als er zich tijdens de firmware-update een fout voordoet, start u het proces opnieuw of neemt u contact op met uw handelaar.

# De software op een digitaal medium (bijv. USB-stick) kopiëren

Gebruik de USB-poorten op de projector om het digitale medium erin te steken.

- 1 Gebruik (A)/ en selecteer APPs.
- 2 Bevestig met OK.
- 3 Gebruik ()/ en selecteer Explorer.
- 4 Bevestig met OK.
- 5 Gebruik ()/() en selecteer Internal Flash.
- 6 Bevestig met OK.
- 7 Gebruik 🗑 en selecteer **Download**.
- 8 Het bestand ScreeneoWLink\_Setup.exe verschijnt in het hoofdvenster.
- 9 Druk lang op de knop **OK** op de afstandsbediening.
- 10 Gebruik ()/ en selecteer Copy.
- 11 Bevestig met OK.
- 12 Gebruik ▲/♥/♥/♦ om naar het digitale medium te gaan dat u hebt aangesloten.

- 13 Bevestig met OK.
- 14 Druk lang op de knop **OK** op de afstandsbediening.
- 15 Gebruik (A) ( en selecteer Paste.
- 16 Bevestig met OK.
- 17 Het bestand ScreeneoWLink\_Setup.exe is op het digitale medium gekopieerd. Wacht tot het in het browservenster verschijnt voordat u de digitale mediaprojector verwijdert.

# De ScreeneoWLink-software op mijn computer installeren

- Steek het digitale medium met het bestand ScreeneoWLink\_Setup.exe in een geschikte poort op uw computer.
- Selecteer op de desktop-pc of laptop het digitale medium met het bestand en dubbelklik op het uitvoerbare bestand.
- 3 Volg de instructies die op het scherm verschijnen.
- 4 Ga ermee akkoord dat het ScreeneWLink-pictogram op uw bureaublad wordt gezet.
- 5 Als de installatie voltooid is, herstart u uw computer.

# Verbind uw projector en computer met WiFi

Beide apparaten moeten aangesloten zijn op hetzelfde toegangspunt, er mag geen andere netwerkverbinding zijn geactiveerd.

Als voorzorgsmaatregel noteert u de naam en code om uw toegangspunt te beveiligen.

## Op de Screeneo,

- 1 Gebruik (A) ( en selecteer Instellingen.
- 2 Bevestig met OK.
- 3 Gebruik ▲/ (▼) en selecteer Draadloos en Netwerken.
- 4 Bevestig met OK.
- 5 Gebruik () en selecteer WIFI.
- 6 Bevestig met OK.
- 7 Kies met  $(A)/(\nabla)$  het gewenste draadloze netwerk
- 8 Bevestig met OK.
- 9 Als uw draadloze netwerk met een wachtwoord beschermd is, verschijnt er een invoervenster. Selecteer het invoerveld met behulp van de navigatietoetsen van de afstandsbediening en druk op OK. Voer het wachtwoord in met het virtuele toetsenbord, gebruik hiervoor de navigatietoetsen van de

afstandsbediening of een extern toetsenbord.

#### 10 Klik op Verbinden.

#### Start ScreeneoWLink op uw pc

- Open het Start-menu. Zoek het tabblad ScreeneoWLink en open het. Klik op ScreeneoWLink of dubbelklik op het ScreeneoWLink-pictogram op uw bureaublad.
- 2 De ScreeneoWLink V1.2-software opent op het scherm.
- **3** Ga naar de afbeelding van de projector met het vergrootglas en klik erop.

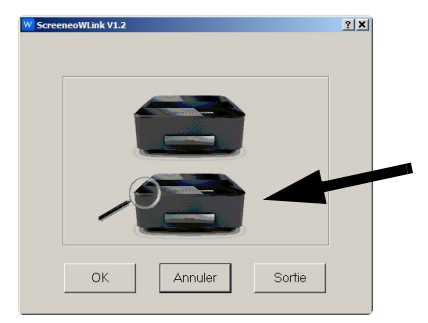

4 Klik op Search.

| 1          |              |         |
|------------|--------------|---------|
| Pacharchar | Sélectionner | Annuler |

- 5 Selecteer en klik op de Screeneo, waarmee u verbinding wilt maken.
- 6 Zo nodig voert u het wachtwoord van het geselecteerde toegangspunt in.

U kunt nu van de Screeneo genieten als scherm voor uw pc.

# 5 Geheugen

# Geheugenkaart plaatsen

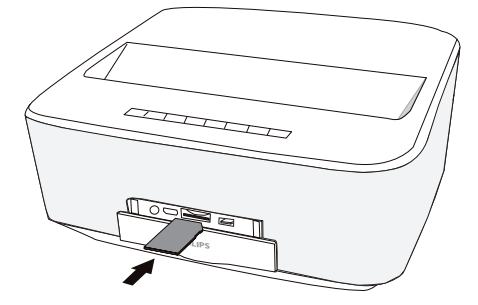

- Steek een geheugenkaart met de contacten omhoog gericht in de SD/MMC-sleuf in de voorkant het toestel. Uw toestel ondersteunt de volgende geheugenkaarten: SD/SDHC/SDXC/MMC.
- 2 Schuif de geheugenkaart zo ver in het toestel totdat die vastklikt.

#### **GEVAAR!**

#### Geheugenkaart plaatsen!

Trek de ingestoken geheugenkaart er nooit uit als het toestel gegevens aan het opslaan is. Hierdoor kunnen gegevens beschadigd worden of verloren gaan.

Schakel het toestel uit om zeker te zijn dat de geheugenkaart niet wordt aangesproken.

- 3 Om de geheugenkaart te verwijderen, oefent u lichte druk uit op de kaart.
- 4 De geheugenkaart wordt uitgeworpen.

# USB-opslagmedium aansluiten

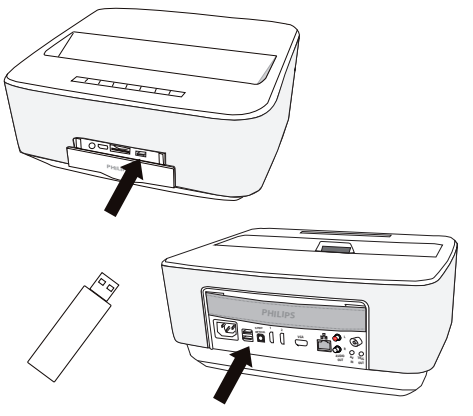

1 Sluit het USB-opslagmedium aan op het USBaansluitpunt van het toestel.

#### **GEVAAR!**

# Geheugenkaart plaatsen!

Trek de ingestoken geheugenkaart er nooit uit als het toestel gegevens aan het opslaan is. Hierdoor kunnen gegevens beschadigd worden of verloren gaan.

Schakel het toestel uit om zeker te zijn dat de geheugenkaart niet wordt aangesproken.

# 6 Netwerk

De projector kan worden aangesloten op het netwerk met een vast bedrade netwerkkabel of via een draadloze (Wi-Fi)-verbinding.

Gebruik de onderstaande procedure die geschikt is voor het type aansluiting dat u wilt creëren.

# LAN-netwerk

## Notice

#### Verbinding!

De LAN-verbinding heeft voorrang op de Wi-Fi-verbinding.

# Aansluiten op het LAN-netwerk

1 Verbind een einde van een LAN-kabel (niet meegeleverd) met de ETHERNET-poort van uw projector.

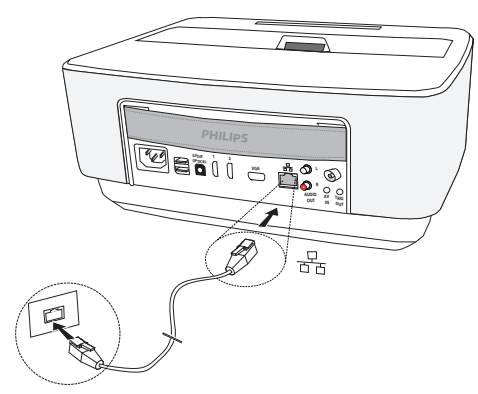

- 2 Verbind het andere einde van de LAN-kabel met het netwerk.
- 3 Configureer de LAN-netwerkinstellingen in een handmatige of automatische configuratie.

# Automatische configuratie

De automatische configuratie van de lokale netwerkinstellingen kan worden overwogen, als uw lokale netwerk een DHCP- of BOOTP-server heeft die dynamisch adressen kan toewijzen aan de randapparaten die in het LAN aanwezig zijn.

De lokale netwerkinstellingen automatisch configureren:

- 1 Schakel het toestel aan met de aan-/uittoets.
- 2 Na het beginscherm verschijnt het hoofdmenu.
- **3** Gebruik de navigatietoetsen om **Instellingen** te selecteren.
- 4 Bevestig met OK.
- 5 Gebruik (▲)/(▼) en selecteer Draadloos en Netwerken.
- 6 Bevestig met OK.
- 7 Gebruik () where () en selecteer Lan.

- 8 Bevestig met OK.
- 9 Gebruik ()/ en selecteer *aan*.
- 10 Bevestig met OK.
- 11 Gebruik ()/ en selecteer Gevorderd.
- 12 Bevestig met OK.
- **13** Gebruik ()/ en selecteer **Netwerkadres**.
- 14 Bevestig met OK.
- 15 Controleer of Automatisch is geselecteerd.

# Handmatige configuratie

Om uw projector handmatig te configureren, moet u ervoor zorgen dat u de gebruikelijke informatie krijgt die gebruikt wordt om een randtoestel in te stellen (IPadres, sub-netwerkmasker, netwerk- en gatewayadres).

De lokale netwerkinstelling handmatig configureren:

- 1 Schakel het toestel aan met de aan-/uittoets.
- 2 Na het beginscherm verschijnt het hoofdmenu.
- **3** Gebruik de navigatietoetsen om **Instellingen** te selecteren.
- 4 Bevestig met OK.
- 5 Gebruik ()/() en selecteer Draadloos en Netwerken.
- 6 Bevestig met OK.
- 7 Gebruik ()/ en selecteer Lan.
- 8 Bevestig met OK.
- 9 Gebruik () en selecteer *aan*.
- 10 Bevestig met OK.
- 11 Gebruik ()/ en selecteer *Gevorderd*.
- 12 Bevestig met OK.
- **13** Gebruik (**)**/(**)** en selecteer **Netwerkadres**.
- 14 Bevestig met OK.
- 15 Gebruik ()/ en selecteer Gebruik statisch IP.
- 16 Bevestig met OK.
- 17 Voer de instellingen IP-adres, Gateway, Netmasker, DNS1 en DNS2 in.
- 18 Bevestig met OK.

# Draadloos netwerk (WLAN)

In een draadloos netwerk (Wireless Local Area Network, WLAN) communiceren ten minste twee computers, printers of andere apparatuur via radiogolven (hoge frequentiebanden) met elkaar. De gegevensoverdracht in een draadloos netwerk verloopt via de normen 802.11a, 802.11b, 802.11g en 802.11n.

#### **GEVAAR!**

Opmerkingen over gebruik van WLANS De werking van veiligheidsinstallaties, medische of gevoelige apparatuur kan door het zendvermogen van het toestel verstoord raken. Let op eventuele gebruiksvoorschriften (of -beperkingen) in de buurt van dergelijke installaties.

Het gebruik van dit toestel kan, door het versturen van hoge frequentie straling, de werking van onvoldoende afgeschermde medische apparatuur evenals gehoortoestellen of pacemakers beïnvloeden. Richt u tot een arts of tot de fabrikant van het medische toestel om vast te stellen of deze voldoende zijn afgeschermd tegen externe hoge frequentie straling.

## Infrastructuur-netwerk

In een infrastructuurnetwerk communiceren meerdere toestellen via een centraal access point (gateway, router). Alle gegevens worden naar het access point (gateway, router) gestuurd en van hieruit verder verdeeld.

# Draadloos netwerk (WLAN) in- en uitschakelen

Standaard is het gebruik van het draadloze netwerk uitgeschakeld. Deze functie kunt u inschakelen.

- 1 Schakel het toestel aan met de aan-/uittoets.
- 2 Na het beginscherm verschijnt het hoofdmenu.

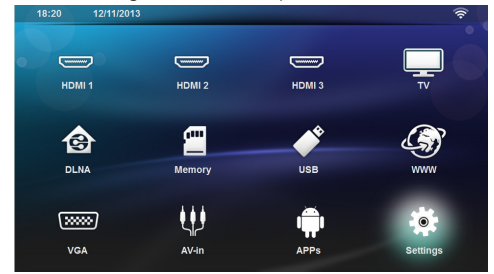

- 3 Gebruik de navigatietoetsen om *Instellingen* te selecteren.
- 4 Bevestig met OK.
- 5 Gebruik ()/() en selecteer Draadloos en Netwerken.
- 6 Bevestig met OK.
- 7 Gebruik ()/ en selecteer WIFI.
- 8 Bevestig met OK.
- 9 Wijzig de instellingen met ()
- 10 Bevestig met OK.

Met de knop 🔄 gaat u een niveau terug in het menu.

# Draadloos netwerk (WLAN) instellen

- 1 Schakel het toestel aan met de aan-/uittoets.
- 2 Na het beginscherm verschijnt het hoofdmenu.

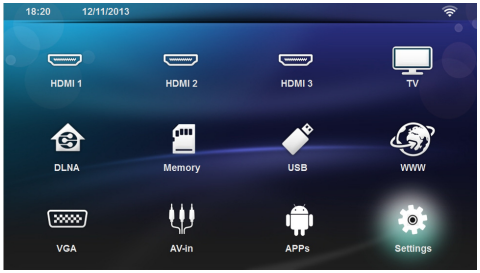

- **3** Gebruik de navigatietoetsen om **Instellingen** te selecteren.
- 4 Bevestig met OK.
- 5 Gebruik ()/() en selecteer Draadloos en Netwerken.
- 6 Bevestig met OK.
- 7 Gebruik (A) ( en selecteer WI-FI-selectie.
- 8 Bevestig met OK.
- 9 Kies met () whet gewenste draadloze netwerk.
- 10 Bevestig met OK.
- 11 Als uw draadloze netwerk met een wachtwoord beschermd is, verschijnt er een invoervenster. Selecteer het invoerveld (zie Navigatie voor het instelling genmenu, pagina 8) met behulp van de navigatietoetsen van de afstandsbediening en druk op OK.
- 12 Voer het wachtwoord in met het virtuele toetsenbord, gebruik hiervoor de navigatietoetsen van de afstandsbediening of een extern toetsenbord.
- 13 Klik op op Verbinden.

Met de knop 🔄 gaat u een niveau terug in het menu.

# Draadloos netwerk (WLAN) met de assistent instellen

Met behulp van de WiFi Protected Setup (WPS) of met de functie zoeken naar een netwerk in de buurt, kunt u uw toestel snel en gemakkelijk in een bestaand draadloos netwerk opnemen. Met WPS worden alle belangrijke instellingen zoals de netwerknaam (SSID) automatisch geconfigureerd en de verbinding met een veilige WPA-sleutel afgeschermd.

# Toepassing van WiFi Protected Setup (WPS)

Met de WiFi Protected Setup (WPS) kunt u uw toestel op twee verschillende manieren snel en gemakkelijk in een bestaand draadloos netwerk opnemen. U kunt aanmelden met een pincode of met de Push Button Configuration (PBC), als uw toegangspunt (Access Point, Router) deze methode ondersteunt.

# WPS met de Push Button Configuration (PBC) gebruiken

- 1 Schakel het toestel aan met de aan-/uittoets.
- 2 Na het beginscherm verschijnt het hoofdmenu.

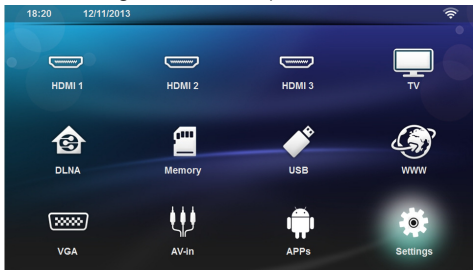

- **3** Gebruik de navigatietoetsen om **Instellingen** te selecteren.
- 4 Bevestig met OK.
- 5 Gebruik (A)() en selecteer Draadloos en Netwerken.
- 6 Bevestig met OK.
- 7 Gebruik (A) ( en selecteer WI-FI-selectie.
- 8 Bevestig met OK.
- 9 Kies met () whet gewenste draadloze netwerk.
- 10 Bevestig met OK.
- 11 Activeer bij het WLAN-toegangspunt de Push Button-configuratie. Het WLAN-toegangspunt en het toestel maken automatisch een verbinding afgeschermd door een WPA-sleutel.

# Wifi Hotspot

#### Notice

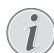

#### Belangrijk!

De projector kan als een toegangspunt werken, als er in de gebruikslocatie alleen een bedraad LAN-netwerk is geïnstalleerd.

Gebruik de draagbare Wi-Fi-hotspot om de netwerkverbinding van het toestel via het Wi-Fi-netwerk te delen met computers of andere apparaten.

#### Notice

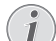

#### Verbinding!

Wanneer de Wifi-hotspot-modus is geactiveerd, heeft deze voorrang op andere verbindingen.

# Wifi-hotspot activeren

- 1 Schakel het toestel aan met de aan-/uittoets.
- 2 Na het beginscherm verschijnt het hoofdmenu.

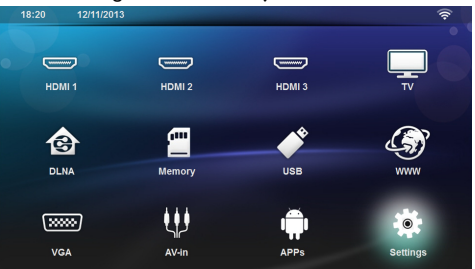

- 3 Gebruik de navigatietoetsen om *Instellingen* te selecteren.
- 4 Bevestig met OK.
- 5 Gebruik ()/() en selecteer Draadloos en Netwerken.
- 6 Bevestig met OK.
- 7 Gebruik ()/ en selecteer WiFi Hotspot.
- 8 Bevestig met OK.
- 9 Gebruik ()√ en selecteer Draagbare Wi-Fihotspot.
- 10 Bevestig met OK.
- 11 Gebruik (A)/ en selecteer *aan*.
- 12 Bevestig met OK.

De projector is nu zichtbaar voor andere Wifi-apparaten.

# Een Wifi-hotspot instellen

De naam van de Wifi-hotspot wijzigen en het beveiligingsniveau definiëren.

- 1 Schakel het toestel aan met de aan-/uittoets.
- 2 Na het beginscherm verschijnt het hoofdmenu.
- 3 Gebruik de navigatietoetsen om *Instellingen* te selecteren.

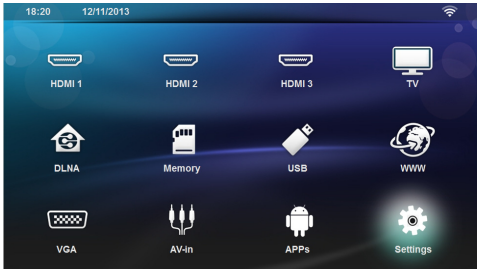

- 4 Bevestig met OK.
- 5 Gebruik ()/ en selecteer Draadloos en Netwerken.
- 6 Bevestig met OK.
- 7 Gebruik (A) ( en selecteer WiFi Hotspot.
- 8 Bevestig met OK.
- 9 Gebruik (A) ( en selecteer Wi-Fi-hotspot opzetten.
- 10 Bevestig met OK.
- 11 Om de instellingen te wijzigen, gebruikt u de ()/()toetsen om de gewenste parameter te kiezen.

| ltem                      | Beschrijving                                                                                                    |
|---------------------------|----------------------------------------------------------------------------------------------------|
| Netwerk-SSID              | Naam van de Wifi-hotspot.                                                                                                    |
|                           | Dit is de naam die gebruikt<br>wordt om uw projector te<br>identificeren wanneer deze ge-<br>detecteerd wordt door een an-<br>der WiFi-toestel. |
|                           | Om de naam te wijzigen, selec-<br>teert u het veld en drukt<br>op <b>OK</b> . Met het toetsenbord<br>voert u de nieuwe naam in.                 |
| Beveiliging               | <ul> <li>Kies uit de 3 beveiligingsniveaus.</li> <li>Open (zonder beveiliging)</li> <li>WPA PSK</li> <li>WPA2 PSK</li> </ul>                    |
| Wachtwoord                | Selecteer het veld en druk<br>op <b>OK</b> . Met het toetsenbord<br>voert u het nieuwe wacht-<br>woord in.                                      |
| Wachtwoord weer-<br>geven | Vink het vak aan om het wacht-<br>woord weer te geven.                                                                                          |

12 Gebruik (▲)/(▼) en selecteer Opslaan.

13 Bevestig met OK.

# Digital Living Network Alliance (DLNA)

Dit toestel ondersteunt Digital Living Network Alliance (DLNA). Met deze standaard kunt u uw multimediatoestellen snel met elkaar verbinden.

# DLNA in- en uitschakelen

Standaard is de DLNA-functie ingeschakeld. Deze functie kunt u uitschakelen.

- 1 Schakel het toestel aan met de aan-/uittoets.
- 2 Na het beginscherm verschijnt het hoofdmenu.

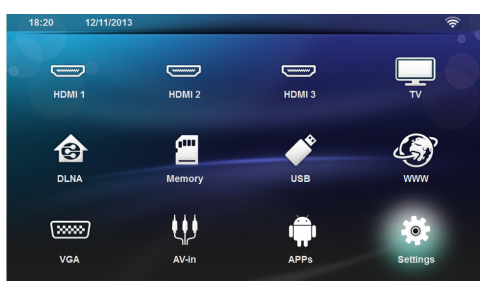

- **3** Gebruik de navigatietoetsen om **Instellingen** te selecteren.
- 4 Bevestig met OK.
- 5 Gebruik (A)() en selecteer Draadloos en Netwerken.
- 6 Bevestig met OK.
- 7 Gebruik ()/ en selecteer DLNA-overdracht.
- 8 Bevestig met OK.
- 9 Wijzig de instellingen met ()/.
- 10 Bevestig met OK.

Met de knop 🔄 gaat u een niveau terug in het menu.

# Media weergeven via DLNA

Als er zich via DLNA overgedragen materiaal in het verbonden netwerk bevindt, hebt u er in de mediaweergave en in het gegevensbeheer toegang toe (zie Mediaweergave, pagina 28).

# **DLNA**-besturing

U kunt de projector via DLNA besturen met een ander toestel (bijvoorbeeld een smartphone). Zie hiervoor de handleiding van het betreffende toestel.

# 7 Bluetooth

# De Bluetooth-verbinding activeren

- 1 Schakel het toestel aan met de aan-/uittoets.
- 2 Na het beginscherm verschijnt het hoofdmenu.

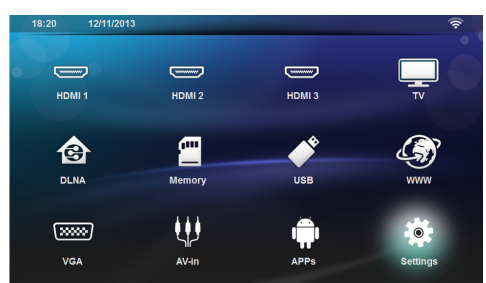

- **3** Gebruik de navigatietoetsen om **Instellingen** te selecteren.
- 4 Bevestig met OK.
- 5 Gebruik ▲/() en selecteer Draadloos en Netwerken.
- 6 Bevestig met OK.
- 7 Gebruik (A) ( en selecteer **Bluetooth**.
- 8 Bevestig met OK.
- 9 Gebruik ()/ en selecteer on.
- 10 Bevestig met OK.

De projector is nu zichtbaar voor de nabijzijnde externe Bluetooth-toestellen.

# Bluetooth-parameters instellen

- **1** Schakel het toestel aan met de aan-/uittoets.
- 2 Na het beginscherm verschijnt het hoofdmenu.

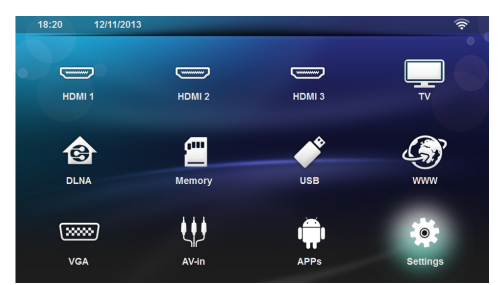

- 3 Gebruik de navigatietoetsen om *Instellingen* te selecteren.
- 4 Bevestig met OK.
- 5 Gebruik ()/() en selecteer Draadloos en Netwerken.
- 6 Bevestig met OK.

- 7 Gebruik (A) ( en selecteer **Bluetooth**.
- 8 Bevestig met OK.
- 9 Gebruik ()/ en selecteer de gewenste instelling.
- 10 Bevestig met OK.
- 11 Wijzig de gewenste instellingen.

| Menu              | Beschrijving                                         |
|-------------------|------------------------------------------------------|
| Selecteer toestel | De lijst toont alle gepaarde ap-<br>paraten.         |
| Gepaard toestel   | Om een gekoppeld of gepaard toestel los te koppelen. |

# **Bluetooth-luidspreker**

De projector kan worden gebruikt als een Bluetoothluidspreker. In deze modus kunt u muziek van smartphones of tablets afspelen.

De projector kan tegelijkertijd slechts verbinding maken met een toestel en daarvan audio afspelen.

## **Bluetooth-luidspreker activeren**

#### Notice

#### .

#### Bluetooth-luidsprekerverbinding!

Afhankelijk van het model van uw toestel, kan de bluetooth-luidspreker worden geactiveerd in het hoofdmenu (BT-luidspreker-pictogram) of vanuit het menu **APPs**.

- 1 Schakel het toestel aan met de aan-/uittoets.
- 2 Na het beginscherm verschijnt het hoofdmenu.

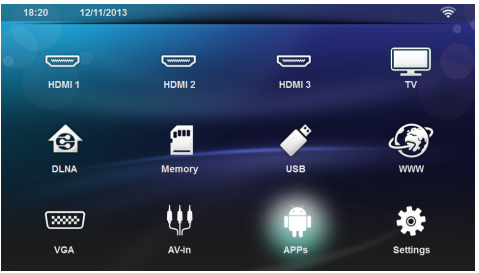

3 Afhankelijk van het model, gebruikt u de navigatietoetsen om BT-luidspreker of APPs>BT-luidspreker te selecteren.

# Notice

#### Afstandsbediening

U kunt ook de **SOURCE** - of **OPTIONS**toets van de afstandsbediening gebruiken.

Druk op de SOURCE-toets en selecteer BT-luidspreker of druk op de OPTIONStoets en selecteer dan SOURCE en BTluidspreker.

- 4 Bevestig met OK.
- 5 Druk op de **rode** toets om de luidspreker aan te schakelen.
- 6 Druk op de groene toets om de luidspreker gedurende 60 seconden te kunnen ontdekken.
- 7 Schakel de Bluetooth-verbinding in op uw externe toestel en selecteer de naam van de luidspreker op de lijst. Als het toestel is verbonden, wordt de bijbehorende naam weergegeven aan de bovenkant van het scherm.
- 8 Druk op de groene toets om muziek te spelen. Terwijl de muziek speelt, zijn de volgende acties beschikbaar:

Rode toets: de verbinding stoppen. Groene toets: pauzeren. Gele toets: de vorige muziek afspelen. Blauwe toets: de volgende muziek afspelen

# De naam van de Bluetoothluidsprekerverbinding wijzigen

Dit is de naam die gebruikt wordt om uw projector te identificeren wanneer deze gedetecteerd wordt door een ander Bluetooth $\mbox{\ensuremath{\mathbb{R}}}$ -toestel.

- 1 Schakel het toestel aan met de aan-/uittoets.
- 2 Na het beginscherm verschijnt het hoofdmenu.

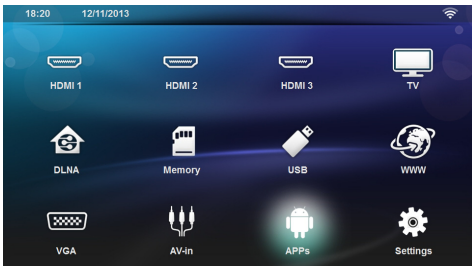

- 3 Afhankelijk van het model, gebruikt u de navigatietoetsen om BT-luidspreker of APPs>BT-luidspreker te selecteren.
- 4 Druk op de **gele** toets om de verbinding een nieuwe naam te geven.
- **5** Gebruik het toetsenbord om de nieuwe naam in te voeren.
- 6 Druk op **OK** om te bevestigen.

# 8 Mediaweergave

# Notice

#### Navigatieknoppen

Alle weergegeven knoppen horen bij de afstandbediening.

# Notice

#### Instellingsmogelijkheden

Lees de aanwijzingen voor de instellingsmogelijkheden in het hoofdstuk Instellingen (zie Instellingen, pagina 36) voor optimaal gebruik van uw toestel.

# Navigatie door de af te spelen media

Om door de media in het geheugen te navigeren, gebruikt u de volgende toetsen:

| Toetsen                                    | Actie                                                                                               |  |
|--------------------------------------------|----------------------------------------------------------------------------------------------------|--|
| (▲) of ♥                                   | Mappen of bestanden in de<br>weergegeven lijst selecteren.                                          |  |
| • of <b>OK</b>                             | Voor mappen, gaat een niveau<br>omlaag.<br>Voor bestanden, begint met<br>het geselecteerde mediabe- |  |
|                                            | stand.                                                                                              |  |
| ( of (                                     | Gaat een niveau omhoog in de<br>mappenstructuur.                                                    |  |
| ۲                                          | Verlaat het scherm en gaat<br>naar het hoofdscherm.                                                 |  |
| <b>Rode</b> toets van de afstandsbediening | Hiermee kan de herhaalmo-<br>dus voor film en muziekbe-<br>standen worden ingesteld:                |  |
|                                            | <ul> <li>Afspeelmodus uit-<br/>schakelen (grijs weerge-<br/>geven).</li> </ul>                      |  |
|                                            | <ul> <li>Alleen de geselec-<br/>teerde film in een lus<br/>afspelen.</li> </ul>                     |  |
|                                            | <ul> <li>Alle films in de geselecteerde map in een lus afspelen.</li> </ul>                         |  |
|                                            | <ul> <li>Alle films op het<br/>medium in een lus<br/>afspelen.</li> </ul>                           |  |

| Toetsen                                              | Actie                                                                                                   |
|------------------------------------------------------|----------------------------------------------------------------------------------------------------|
| <b>Groene</b> toets van<br>de afstandsbedie-<br>ning | Hiermee kunnen de diavoor-<br>stellingparameters voor<br>afbeeldingbestanden worden<br>ingesteld.<br>of |
|                                                      | Hiermee kan de shuffle-<br>modus voor muziekbestan-<br>den worden ingesteld:                            |
|                                                      | <ul> <li>Shuffle-modus uit-<br/>schakelen (grijs weerge-<br/>geven).</li> </ul>                         |
|                                                      | <ul> <li>Shuffle-modus inschakelen.</li> </ul>                                                          |
| <b>Gele</b> toets van de<br>afstandsbediening        | Hiermee kunnen de afbeel-<br>dingen als miniaturen of in<br>een lijst worden weergege-<br>ven.          |
| <b>Blauwe</b> toets van de afstandsbedie-<br>ning    | Hiermee kan het geselec-<br>teerde bestand worden<br>gewist.                                            |

Om de navigatie te optimaliseren, kunt u een bestandstype selecteren in de lijst:

- MAPPEN om alle bestanden te bekijken (foto, audio en video).
- FILMS om alleen videobestanden te bekijken.
- FOTO'S om alleen fotobestanden te bekijken.
- MUZIEK om alleen geluidsbestanden te bekijken.

# Video afspelen

# Ondersteunde bestandsindelingen

Ondersteunde bestandsindelingen zijn \*.avi, \*.mov, \*.mp4, \*.mkv, \*.flv, \*.ts, \*.m2ts, \*.3gp.

# Video afspelen (USB/SD-kaart/ intern geheugen/DLNA)

- 1 Schakel het toestel aan met de aan-/uittoets.
- 2 Na het beginscherm verschijnt het hoofdmenu.

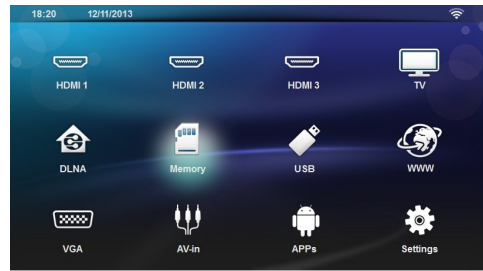

3 Gebruik de navigatietoetsen om het gewenste medium (USB, SD-kaart of DLNA) te kiezen: Geheugen

U kunt het interne geheugen of een SD-kaart selecteren.

#### USB

- Als er maar een USB-apparaat is aangesloten, toont de verkenner alleen de inhoud van de USB.

- Als er meer dan een USB-geheugen is aangesloten, selecteert u eerst het gewenste USB-geheugen. **DLNA** 

De verkenner zoekt naar servers en toont ze in een lijst. Selecteer de gewenste DLNA-server.

- 4 Bevestig met **OK**. De inhoud van het geselecteerde medium wordt
- weergegeven.
  5 Om alleen de inhoud aan films weer te geven, selecteert u Film met de toetsen ▲/ ▼ links op het scherm.
- 6 Bevestig met OK.

#### Notice

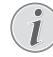

#### Het gebruik van de kleurentoetsen

Met de **rode** toets kunt u de herhaalmodus instellen:

- Afspeelmodus uitschakelen (grijs weergegeven).
- Alleen de geselecteerde film in een lus afspelen.
- Alle films in de geselecteerde map in een lus afspelen.
- Alle films op het medium in een lus afspelen.

Met de **blauwe** toets kunt u het geselecteerde bestand wissen. 7 Gebruik ()/) om het videobestand te selecteren dat u wilt afspelen.

### Notice

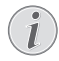

#### Videobestanden weergeven

Alleen die video's die compatibel zijn met de projector worden weergegeven.

- 8 Druk op **OK** of **()** om het afspelen te starten.
- 9 Druk op (1) om de diavoorstelling te beëindigen en terug te gaan naar het overzicht.
- 10 Als u nog eens op ( drukt, gaat u terug naar het hoofdmenu.

#### Notice

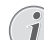

#### Navigatie tijdens het afspelen

Opnieuw bekijken / vooruit: Druk op ()/ p op de afstandsbediening.

Druk op 🗩 om het afspelen te beëindigen of te vervolgen.

Tijdens het afspelen kunt u het volume aanpassen met

de toetsen —/ 🕂 op de afstandsbediening. Druk

• **Solution** of herhaaldelijk op om het volume helemaal uit te zetten.

# Foto afspelen

# Ondersteunde bestandsindelingen

Ondersteunde bestandsindelingen zijn JPEG, BMP, PNG en GIF.

# Foto afspelen (USB/SD-kaart/ intern geheugen/DLNA)

- 1 Schakel het toestel aan met de aan-/uittoets.
- 2 Na het beginscherm verschijnt het hoofdmenu.

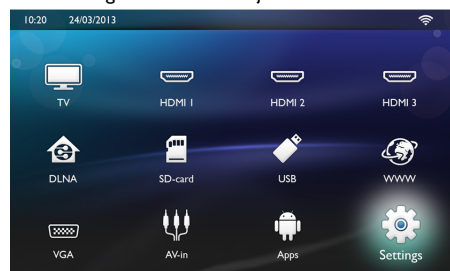

3 Gebruik de navigatietoetsen om het gewenste medium (USB, SD-kaart of DLNA) te kiezen: Geheugen

U kunt het interne geheugen of een SD-kaart selecteren.

#### USB

- Als er maar een USB-apparaat is aangesloten, toont de verkenner alleen de inhoud van de USB.

- Als er meer dan een USB-geheugen is aangesloten, selecteert u eerst het gewenste USB-geheugen. **DLNA** 

De verkenner zoekt naar servers en toont ze in een lijst. Selecteer de gewenste DLNA-server.

4 Bevestig met OK.

De inhoud van het geselecteerde medium wordt weergegeven.

5 Om alleen de inhoud aan afbeeldingen weer te geven, selecteert u Afbeelding met de toetsen ▲/
 ♥ links op het scherm en bevestigt met OK.

#### Notice

#### Het gebruik van de kleurentoetsen

Met de **groene** toets kunt u de parameters van de diavoorstelling instellen.

Met de **gele** toets kunt u de afbeeldingen als miniaturen of in een lijst weergeven.

Met de **blauwe** toets kunt u het geselecteerde bestand wissen.

6 De lijst met foto's wordt op het scherm als een overzicht weergegeven.

#### Notice

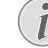

# Veel foto's op de geheugenkaart of het USB-medium

Als er veel foto's op de geheugenkaart of het USB-opslagmedium staan, kan het wel even duren voordat het overzicht verschijnt.

- 7 Gebruik ()/) of ()/) om de afbeelding te kiezen waarmee u de diavoorstelling wilt beginnen.
- 8 Druk op de groene toets om de diavoorstelling te starten.

#### Notice

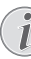

Als de parameters al zijn ingesteld, kan de diavoorstelling worden gestart met de **OK**-toets.

9 Om de instellingen te wijzigen, gebruikt u de ▲/(文)toetsen om de gewenste parameter te selecteren.

| ltem                          | Beschrijving                                                            |
|-------------------------------|-------------------------------------------------------------------------|
| Tijd per dia                  | Om de fotoweergavefrequen-<br>tie te wijzigen.                          |
|                               | Uit, 0, 2, 5, 10, 20, 30 en 60 s                                        |
| Herhalen                      | Uit, map of alles                                                       |
| Dia-overgang                  | Om het type overgang van de<br>ene foto naar een andere te<br>wijzigen. |
| Volgorde diavoor-<br>stelling | Willekeurig of op volgorde                                              |

- **10** Druk op de **groene** toets om de diavoorstelling te starten.
- 11 Druk op **OK** om de diavoorstelling te pauzeren.
- 12 Druk op ( ) om de diavoorstelling te beëindigen en terug te gaan naar het overzicht.
- 13 Als u op 🛞 drukt, gaat u terug naar het hoofdmenu.

# Diavoorstelling met achtergrondgeluid

- 1 Druk tijdens de diavoorstelling op **OK**-toets om de menubalk aan de onderkant van het scherm weer te geven.
- 2 Gebruik ()/>) en selecteer 7.
- 3 Bevestig met OK.
- 4 Gebruik ▲/() om het bestand te selecteren dat u wilt afspelen.

#### Notice

#### Opslaglocatie

Alleen bestanden van het interne geheugen/geheugenkaart/USB-opslag-medium kunnen worden afgespeeld.

 ${\bf 5}$  Om het achtergrondgeluid te starten, bevestigt u met  ${\bf OK}.$ 

- 6 Stel het volumeniveau bij met de volumetoetsen op de afstandsbediening.
- 7 Als er niets is ingevoerd, wordt de menubalk na 5 seconden verborgen.

# Zoom- en draaifuncties

Druk tijdens de diavoorstelling op de **OK**-toets om het contextmenu weer te geven.

Om in/uit te zoomen, gebruikt u de navigatietoetsen om

het selecteren en drukt u vervolgens op **OK**.

Om een afbeelding te draaien, gebruikt de navigatietoet-

sen om het symbool te selecteren en drukt u vervolgens op **OK** om de afbeelding 90° in de richting van de wijzers van de klok te draaien.

Druk op 🔄 om terug te gaan naar de diavoorstelling.

# Muziek afspelen

#### Notice

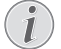

Het afspelen van de afbeeldingen uitschakelen

Om energie te besparen, kunt het scherm terwijl de muziek speelt uitschakelen, door lang

op de **I** op toets te drukken.

# Supported file formats

Ondersteunde bestandsindelingen MP3 en WAV.

## Muziek afspelen (USB/SD-kaart/ intern geheugen/DLNA)

- 1 Schakel het toestel aan met de aan-/uittoets.
- 2 Na het beginscherm verschijnt het hoofdmenu.

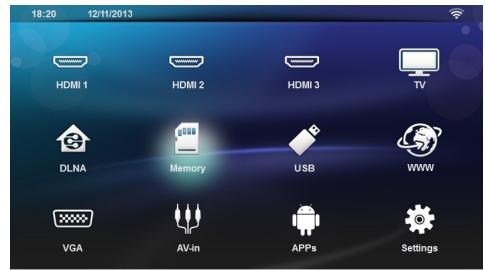

3 Gebruik de navigatietoetsen om het gewenste medium (USB, SD-kaart of DLNA) te kiezen: Geheugen

U kunt het interne geheugen of een SD-kaart selecteren.

#### USB

- Als er maar een USB-apparaat is aangesloten, toont de verkenner alleen de inhoud van de USB.

- Als er meer dan een USB-geheugen is aangesloten,

selecteert u eerst het gewenste USB-geheugen. **DLNA** 

De verkenner zoekt naar servers en toont ze in een lijst. Selecteer de gewenste DLNA-server.

4 Bevestig met OK.

De inhoud van het geselecteerde medium wordt weergegeven.

5 Om alleen de muziekinhoud weer te geven, selecteert u **Muziek** met de toetsen ▲/♥ links op het scherm en bevestigt met **OK**.

#### Notice

#### Het gebruik van de kleurentoetsen

- Met de **rode** toets kunt u de herhaalmodus instellen:
  - Afspeelmodus uitschakelen (grijs weergegeven).
  - Alleen de geselecteerde muziek in een lus afspelen.
  - Alle muziek in de geselecteerde map in een lus afspelen.
  - Alle muziek op het medium in een lus afspelen.

Met de **groene** toets kunt u de shuffle-modus instellen:

- Shuffle-modus uitschakelen (grijs weergegeven).
- X: Shuffle-modus geactiveerd.

Met de **blauwe** toets kunt u het geselecteerde bestand wissen.

- 6 Gebruik ()√() om het bestand te selecteren dat u wilt afspelen
- 7 Druk op **OK** om het afspelen te starten.
- 8 Druk op 🖲 om het afspelen te beëindigen of te vervolgen.

#### Notice

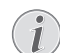

#### Navigeren wanneer het afspelen van beelden is uitgeschakeld

Druk op ()/() om naar het vorige of volgende nummer te gaan.

Druk op 🖲 om het afspelen te beëindigen of te vervolgen.

Druk op 🔄 om terug te gaan naar de selectie.

Tijdens het afspelen kunt u het volume aanpassen met

de toetsen —/ + op de afstandsbediening. Druk

• **Solution** of herhaaldelijk op om het volume helemaal uit te zetten.

# Bestanden beheren

# Bestanden wissen

U kunt bestanden uit het interne geheugen, van het aangesloten USB-opslagmedium of de geheugenkaart wissen.

- 1 Schakel het toestel aan met de aan-/uittoets.
- 2 Na het beginscherm verschijnt het hoofdmenu.

![](_page_31_Picture_5.jpeg)

- **3** Gebruik de navigatietoetsen om het gewenste medium te kiezen (USB, geheugen of DLNA).
- 4 Bevestig met OK.
- 5 Gebruik () om het bestand te kiezen dat u wilt wissen.
- **6** Druk op de **blauwe** toets op de afstandsbediening om het bestand te wissen.
- 7 Bevestig met OK.

#### Notice

#### Fout

Als er fouten optreden tijdens het verwijderingsproces, moet u controleren of het opslagmedium niet tegen schrijven beveiligd is.

# 9 Digital TV-weergave (afhankelijk van het model)

# Antenne aansluiten

#### Notice

![](_page_32_Picture_3.jpeg)

#### Antennegrootte en -richting

Op veel plaatsen is het nodig om voor een goede ontvangst een grotere antenne aan te sluiten.

In veel landen is het nodig om voor een goede ontvangst de antenne horizontaal te richten.

1 Sluit de antenne op het antenneaansluitpunt aan.

![](_page_32_Picture_8.jpeg)

# **Eerste weergave**

#### Notice

![](_page_32_Picture_11.jpeg)

#### Navigatieknoppen

Alle weergegeven knoppen horen bij de afstandbediening.

Bij de eerste ingebruikname van de DVB-T-functie moet de automatische zenderzoekfunctie worden gestart.

- 1 Schakel het toestel aan met de aan-/uittoets.
- 2 Na het beginscherm verschijnt het hoofdmenu.

![](_page_32_Picture_17.jpeg)

- **3** Sluit de antenne aan (zie Antenne aansluiten, pagina 33).
- 4 Gebruik de navigatietoetsen om TV te selecteren.
- 5 Bevestig met **OK**.
- 6 Gebruik (▲)(▼) om een instelling te markeren en gebruik de (●)(▶) om een waarde te kiezen. - Selecteer het land.

 Selecteer het niveau van de ouderlijke controle.
 Voer de PIN-code in voor de kanaalvergrendeling of ouderlijke controle. Voer de code met 4 cijfers in (0000 wordt niet geaccepteerd) en voer dezelfde code nog eens in om te bevestigen.

- 7 Druk op OK om de instellingen te bevestigen en verder te gaan met de installatie. Het kanaalzoeken begint automatisch.
- 8 Druk aan het eind van het zoeken op OK.

Uw tv is nu ingesteld. U kunt beginnen naar al uw kanalen te kijken en ervan te genieten.

# Televisie

#### Notice

#### Navigatieknoppen

Alle weergegeven knoppen horen bij de afstandbediening.

1 Schakel het toestel aan met de aan-/uittoets.

#### 2 Na het beginscherm verschijnt het hoofdmenu.

![](_page_33_Figure_1.jpeg)

- 3 Gebruik de navigatietoetsen om TV te selecteren.
- 4 Bevestig met OK.
- 5 Het laatst bekeken kanaal wordt geopend. Wijzig het kanaal met behulp van de toetsen CH+/CH-, 
   ✓ of voer het nummer direct in met het toetsenbord.

#### Notice

#### Weergave van de zenderinformatie

Bij het wisselen van zenders wordt aan de onderste rand van de projectie de zenderinformatie weergegeven. De informatiebalk wordt na 5 seconden verborgen.

6 Druk op (\*) om de weergave te beëindigen en naar het hoofdmenu terug te keren.

Tijdens het afspelen kunt u het volume aanpassen met

de toetsen -/+ of ()/() op de afstandsbedie-

ning. Druk **I** of **—** of herhaaldelijk op om het volume helemaal uit te zetten.

# De DVB-T-instellingen

## aanpassen

Om de DVB-T-instellingen te wijzigen, drukt u op de **Menu**-toets op de afstandsbediening. Hoofdmenu's zijn:

**Edit Kanaal**: Om de kanaal- en radiolijsten weer te geven en te wijzigen.

**Installatie**: Om het automatische of handmatige zoeken naar kanalen te starten.

**Systeeminstelling**: Om de instellingen voor de ouderlijke vergrendeling, de scherminstellingen en de favoriete instellingen te wijzigen.

# 10 Android

Uw Projector werkt met het Android-besturingssysteem.

# Android-apps oproepen

- 1 Schakel het toestel aan met de aan-/uittoets.
- 2 Na het beginscherm verschijnt het hoofdmenu.

![](_page_34_Picture_5.jpeg)

- 3 Gebruik de navigatietoetsen om APPs te selecteren.
- 4 Bevestig met OK.

# Android verlaten

Druk op 🛞 om naar het hoofdmenu terug te keren.

# Android-apps installeren

## **OORZICHTIG!**

![](_page_34_Picture_12.jpeg)

#### Betrouwbare bronnen!

Apps van onbekende herkomst kunnen schadelijk zijn. Gebruik alleen installatiepakketten uit betrouwbare bronnen.

U kunt andere app's installeren. Gebruik de APK-installatiepakketten en ga als volgt te werk:

- 1 Download de pakket-APK en sla deze op op een geheugenkaart of USB-stick.
- 2 Steek de geheugenkaart in het toestel (zie Geheugenkaart plaatsen, pagina 21).
- 3 Schakel het toestel aan met de aan-/uittoets.
- 4 Na het beginscherm verschijnt het hoofdmenu.

![](_page_34_Picture_20.jpeg)

- 5 Gebruik de navigatietoetsen om APPs te selecteren.
- 6 Bevestig met OK.

- 7 Gebruik de navigatietoetsen om *ApkInstaller* te selecteren.
- 8 Bevestig met OK.
- 9 Gebruik de navigatietoetsen om *Install* te selecteren.
- 10 Bevestig met OK.
- **11** Navigeer naar de geheugenkaart en selecteer het APK-pakket dat u wilt installeren.
- 12 Druk op **OK** om het installatiepakket uit te voeren.
- 13 Het APK-pakket is geïnstalleerd.

# 11 Instellingen

- 1 Schakel het toestel aan met de aan-/uittoets.
- 2 Na het beginscherm verschijnt het hoofdmenu.

![](_page_35_Picture_3.jpeg)

- 3 Gebruik de navigatietoetsen om Instellingen te selecteren.
- 4 Bevestig met OK.
- 5 Kies met ()/ uit de volgende instellingen.
- 6 Bevestig met OK.
- 7 U kunt de instellingen wijzigen met **OK**, **(A)**/**(**,
- 8 Bevestig met OK.

Met de knop 🔄 gaat u een niveau terug in het menu.

# **Overzicht menufuncties**

#### Draadloos en netwerk

**WiFi** - schakel het draadloze netwerk (WLAN) uit en in.

**Netwerkselectie** - selecteer het draadloze netwerk waarmee het instrument moet worden verbonden.

**WiFi-hotspot** - activeer en deactiveer de WLAN-aankoppeling.

LAN - schakel het LAN-netwerk (LAN) uit en aan.

**Gevorderd** - (alleen LAN-modus) controleer het actuele netwerk-IP-adres of wijzig het adres door het nieuwe adres in te voeren. U kunt ook **Automatisch** of **Gebruik statisch IP** selecteren.

DLNA delen - schakelt DLNA uit en aan.

**Bluetooth** - schakelt de Bluetooth-verbinding uit en aan.

#### Beeldinstellingen

3D - stel de afbeeldingmodi in met 2D/3D opties.

**Keystone** - gebruik () om het trapezium in te stellen.

Passend - gebruik ( )/ ( ) om de schermmodus te kiezen

#### Projectiemodus

**Voor** – Normale projectie, toestel staat voor het projectievlak/scherm.

**Achter** – Achtergrondprojectie, toestel staat achter het scherm; beeld wordt horizontaal gespiegeld.

**Plafond** – Toestel hangt omgekeerd aan het plafond, beeld wordt 180 graden gedraaid.

Achter plafond – Toestel hangt achter het scherm omgekeerd aan het plafond, beeld wordt 180 graden gedraaid en horizontaal gespiegeld.

**Correctie muurkleur** - kleurcorrectie van het geprojecteerde beeld om het op gekleurde projectievlakken bij te stellen

Smart Settings - selecteer voorgedefinieerde instellingen voor helderheid / contrast / kleurverzadiging. Als u deze instellingen aanpast, wordt de instelling overgeschakeld naar handmatig.

**Helderheid** - gebruik O(O) om de helderheid bij te stellen en druk op **OK** om te bevestigen.

**Contrast** - gebruik () om het contract bij te stellen en druk op **OK** om te bevestigen.

#### Gevorderd

*Kleurtemperatuur* - stel deze in op **Warm** om warmere kleuren zoals rood, te verbeteren of zet deze op **Koel** om de afbeelding blauwachtig te maken.

Slimme helderheid - gebruik O(O) om de slimme helderheid bij te stellen en druk op **OK** om te bevestigen.

**Dynamisch contrast** - past het contract aan om het beste niveau te houden, in overeenstemming met de helderheid van het scherm.

*Kleurruimte* - zet de kleurruimte-instelling om in een andere standaard.

**Gamma** - pas de gammacorrectie aan in overeenstemming met het type geprojecteerd beeld.

Handmatige kleuren RGB – handmatig aanpassen van de HSB (Hue Saturaion Brightness) van kleuren in de RGB-modus. Gebruik X/X/X/X om de kleuren naar wens aan te passen.

Handmatige kleuren CMY – handmatig aanpassen van de HSB (Hue Saturaion Brightness) van kleuren in de CMY-modus. Gebruik X/X/X/X om de kleuren naar wens aan te passen.

Reset – valideren van handmatige aanpassingen van de RGB en CMY kleuren.

#### Geluidsinstellingen

Volume - pas het volume aan

Diepe bas - schakel de diepe bas aan en uit

Breed geluid - schakel het brede geluid aan en uit

Equalizer - selecteer de equalizermodus

**Slim volume-** zet de automatische controlefunctie voor het volumeniveau aan/uit

Toetstoon - zet toetstonen aan en uit

Luidspreker - schakelt de luidspreker aan en uit

## Systeeminstellingen

Datum en tijd - stel de datum en tijd in

Android-instellingen - stel het Android-systeem in

**Slaapmodus** - met deze functie gaat de projector na een gespecificeerde tijdsduur of aan het eind van een film automatisch naar de ECO-modus.

Auto Power down (APD) – aan/uitschakelen van de auto power down

De standaardinstelling hangt af van:

- Winkelmodus: APD uit
- Dome modus aan: ADP uit
- Thuismodus: APD aan

Als de parameter is ingeschakeld, werkt dit als volgt:

Na 3 uur schakelt het apparaat over op uitmodus

- Als er een video wordt weergegeven, vindt de APD 3 u na de laatste actie van de gebruiker plaats, wat betekent dat er na 2 u 58 gedurende 2 minuten een pop-up verschijnt, die aangeeft dat het product in de uitmodus zal gaan.

**HDMI-naam** - selecteer dit item om de HDMInamen te wijzigen. De naam die op het hoofdscherm verschijnt.

#### Taal/taal

**Menutaal** - gebruik  $(\bigcirc)$  om de gewenste taal te kiezen en druk op **OK** om te bevestigen.

**Soundtrack** - gebruik  $(\bullet)$  on de gewenste taal te kiezen en druk op **OK** om te bevestigen.

**Ondertitel** - gebruik () om de gewenste taal te kiezen en druk op **OK** om te bevestigen.

#### Onderhoud

**Instellingen resetten** - zet de instellingen terug op de fabrieksinstellingen.

Firmware bijwerken - werk de firmware bij

Informatie - toon de vrije ruimte in het interne geheugen en informatie over het toestel (Capaciteit: / Vrije ruimte: / Firmwareversie: / Toestelnaam: / Model:)

**Demomodus** – in- en uitschakelen van demomodus; in deze modus wordt Screeneo voortdurend weergegeven op het scherm en worden video en/of audiobestanden die in het interne geheugen zijn geplaatst rechtstreeks gelezen.

# 12 Service

# Reiniging

### **GEVAAR!**

#### Aanwijzingen voor schoonmaken!

Gebruik een zacht, pluisvrij doekje. Gebruik nooit vloeibare of licht ontvlambare reinigingsmiddelen (sprays, schurende middelen, politoeren, alcohol enz.). Er mag geen vocht in het toestel geraken. Spuit geen reinigingsvloeistof op het toestel.

Veeg met een zachte doek over de beschreven oppervlaktes. Wees voorzichtig dat u geen krassen op de oppervlaktes veroorzaakt.

# De lens reinigen

Gebruik een penseel of een speciaal lenzendoekje om de lens van de projector schoon te maken.

#### **GEVAAR!**

Gebruik geen vloeibare schoonmaakmiddelen

Gebruik voor het reinigen van de lens geen vloeibare schoonmaakmiddelen, om beschadiging van het oppervlak van de lens te voorkomen.

# **Toestel oververhit**

Als het toestel oververhit is, verschijnt het oververhittingssymbool.

# Firmware actualiseren met geheugenkaart

1 Gebruik SD-geheugenkaart (bestandssysteem FAT16 of FAT32).

#### **GEVAAR!**

![](_page_37_Picture_16.jpeg)

This procedure erases all your data that is stored on the memory card.

- 2 Sla het nieuwste firmware-updatebestand op in de root van de geheugenkaart.
- 3 Plaats de geheugenkaart (zie Geheugenkaart plaatsen, pagina 21) en schakel het toestel in.
- 4 Gebruik de navigatietoetsen om *Instellingen* te selecteren.
- 5 Bevestig met OK.
- 6 Gebruik ()/ en selecteer Onderhoud.
- 7 Bevestig met OK.
- 8 Gebruik () en selecteer *Firmware-update*.

- 9 Bevestig met OK.
- **10** Gebruik (**)**/**v** en selecteer *Installeren*.
- 11 Bevestig met OK.
- 12 12Het toestel schakelt zichzelf uit en dan weer in. Na ongeveer 5 minuten verschijnt de weergave *Language Selection*. De firmware-update is daarmee afgesloten.

#### **GEVAAR!**

#### Geheugenkaart plaatsen!

Trek de ingestoken geheugenkaart er nooit uit als het toestel gegevens aan het opslaan is.

#### Notice

![](_page_37_Picture_33.jpeg)

Als er zich tijdens de firmware-update een fout voordoet, start u het proces opnieuw of neemt u contact op met uw handelaar.

# Problemen/oplossingen

# Snelle hulp

Mocht er een probleem optreden dat niet kan worden opgelost aan de hand van de beschrijvingen in deze handleiding (zie ook de volgende tips), ga dan als volgt te werk.

- 1 Schakel het toestel uit met de aan-/uittoets op het bedieningspaneel.
- 2 Wacht tenminste tien seconden.
- **3** Schakel het toestel aan met de aan-/uittoets op het bedieningspaneel.
- 4 Mocht de fout regelmatig optreden, neem dan a.u.b. contact op met onze technische klantendienst of met uw vakhandelaar.

| Problemen                                                                                 | Oplossingen                                                                                                    |
|-------------------------------------------------------------------------------------------|----------------------------------------------------------------------------------------------------|
| De projector kan niet worden ingeschakeld                                                 | <ul> <li>Maak de voedingskabel los en sluit hem weer aan en<br/>probeer het opnieuw.</li> </ul>                                                                                                    |
| De projector kan niet worden uitgeschakeld                                                | • Maak de voedingskabel los.                                                                                                    |
| Geen geluid                                                                               | <ul> <li>Controleer of de luidspreker is geactiveerd (Instel-<br/>lingen /Geluidsinstelling/Luidspreker).</li> </ul>                                                                                                    |
|                                                                                           | <ul> <li>Stel het volume bij met de -/ + -toets op de<br/>afstandsbediening</li> </ul>                                                                                                    |
| Geen geluid van het aangesloten externe toestel                                           | <ul> <li>Controleer de verbindingskabel met het externe<br/>toestel.</li> <li>Stel het volume in op het externe toestel.</li> <li>Het kan zijn dat alleen de originele kabel van de fab-<br/>rikant van het externe toestel correct werkt.</li> </ul>                                                                                                    |
| Geen geluid van DVB-T-programma of extern HDMI-<br>uitvoertoestel                         | <ul> <li>Zet de geluidsinstelling op Multikanaal (ruwe gegevens) &amp; Stereo (PCM).</li> </ul>                                                                                                    |
| Geen geluid wanneer u uw computer aansluit via een<br>HDMI-kabel                          | <ul> <li>Controleer of het geluid is geactiveerd op de com-<br/>puter.</li> </ul>                                                                                                    |
| Videoweergaveprobleem wanneer de bron een 3D-sig-<br>naal van een dvd-speler is.          | <ul> <li>Controleer of de 3D-modus is geactiveerd op de projector.</li> <li>Als de dvd-speler is aangesloten op de projector via HDMI gebruikt u een HDMI-kabel.</li> </ul>                                                                                                    |
| Alleen het startscherm is zichtbaar, niet het beeld van<br>het extern aangesloten toestel | <ul> <li>Controleer of de verbindingskabels op de goede<br/>aansluitpunten zijn aangesloten.</li> <li>Controleer of het extern aangesloten toestel is<br/>ingeschakeld.</li> <li>Controleer of de video-uitgang van het externe toes-<br/>tel is ingeschakeld.</li> <li>Controleer of de HDMI-bron die op de gebruik-<br/>ersinterface geselecteerd is, overeenkomt met de<br/>HDMI-connector waarop het externe toestel is<br/>aangesloten.</li> </ul> |
| Alleen het startscherm is zichtbaar, niet het beeld van de<br>extern aangesloten computer | <ul> <li>Controleer of de VGA-uitgang van de computer is<br/>ingeschakeld.</li> <li>Controleer of de resolutie van de computer<br/>ingesteld is op 1280*800 (voor een VGA-verbinding)<br/>of 1080P (voor een HDMI-verbinding).</li> </ul>                                                                                                    |

| Problemen                                                                                                    | Oplossingen                                                                                                    |
|----------------------------------------------------------------------------------------------------|----------------------------------------------------------------------------------------------------|
| Het toestel schakelt zelf uit                                                                                                    | <ul> <li>Als het instrument gedurende een lange tijd werkt,<br/>wordt het oppervlak heet en verschijnt er een waar-<br/>schuwingssymbool op de projectie. Het toestel<br/>schakelt automatisch uit wanneer het te warm<br/>wordt. Nadat het toestel is afgekoeld, kunt u het<br/>afspelen hervatten.</li> <li>Controleer of de voedingskabel correct is aang-<br/>esloten.</li> <li>Controleer de slaapmodusstatus in het instellingen-<br/>menu. Wanneer de slaapmodus is geactiveerd,<br/>schakelt het toestel na de geprogrammeerde duur<br/>uit.</li> </ul> |
| Wanneer het toestel via USB is aangesloten om video's<br>af te spelen, schakelt het over van maximale helderheid<br>op de minimale helderheidsstand.     | <ul> <li>Bij te hoge omgevingstemperatuur schakelt het toestel automatisch over van maximale helderheid op de minimale helderheidsstand, om de LED te sparen.</li> <li>Gebruik het toestel bij lagere omgevingstemperaturen.</li> </ul>                                                                                                    |
| Het toestel kan via USB niet met een Android-toestel<br>worden verbonden (bijvoorbeeld een mobiele telefoon/<br>smartphone met Android-bedrijfssysteem). | <ul> <li>Schakel in het instellingenmenu van uw Android-<br/>toestel de functie 'USB-debugging' uit, voordat u de<br/>projector via USB aansluit. Uw Android-toestel<br/>moet worden herkend als USB-opslagmedium.</li> </ul>                                                                                                    |
| Slechte beeld- of kleurkwaliteit bij aansluiting met HDMI                                                                                                | <ul> <li>Gebruik een HDMI-kabel met een hoge kwaliteit.<br/>Een slechte kwaliteit kabel kan vervorming van het<br/>signaal veroorzaken.</li> </ul>                                                                                                    |
| Het toestel kan de SD-kaart niet lezen                                                                                                    | <ul> <li>Controleer of de geheugenkaart compatibel is (zie<br/>de lijst in het hoofdstuk Appendix).</li> </ul>                                                                                                    |
| Het toestel kan de USB-stick niet lezen                                                                                                    | <ul> <li>Het instrument ondersteunt het exFAT-<br/>bestandssysteem niet.</li> <li>Formatteer de USB-stick in FAT-indeling en gebruik<br/>hem dan.</li> </ul>                                                                                                    |
| Het tv-pictogram verschijnt niet terwijl de DVB-T-mo-<br>dule is geïnstalleerd.                                                                          | • Bel de hotline.                                                                                                    |
| De projector reageert niet op opdrachten van de af-<br>standsbediening als de RF afstandsbediening wordt ge-<br>bruikt.                                  | <ul> <li>Controleer of de batterijen van de afstandsbediening<br/>nieuw zijn</li> <li>De afstandsbediening moet opnieuw met de USB-<br/>ontvanger worden gekoppeld. Om opnieuw te<br/>koppelen, sluit u de USB-ontvanger aan op de USB-<br/>poort aan de achterkant van de Screeneo. Druk dan<br/>gelijktijdig 5 tot 10 seconden op de rode en de<br/>blauwe toets.</li> </ul>                                                                                                    |

# 13 Bijlage

# **Technische specificaties**

| Afmetingen (b × h × d) 287 × 148× 339 mm      |
|-----------------------------------------------|
| Gewicht 5,3 kg                                |
| Aanbevolen omgevingstemperatuur               |
| Relatieve luchtvochtigheid                    |
|                                               |
| Bestandsindelingen *.avi, *.mov, *.mp4,*.mkv, |
|                                               |
| FotobestandsindelingenJPEG, BMP, PNG, GIF     |
| Muziekbestandsindelingen MP3, WAV             |
| Videostandaard (CVBS) PAL, SECAM, NTSC        |
| Videoaansluiting HDMI-aansluitpunt            |
| Interne luidspreker                           |
| stereo-installatie met subwoofer, 26 W        |
| Intern geheugen4 GB                           |
| Compatibele geheugenkaarten                   |
| sd/sdhc/sdxc/mmc                              |
| USB -aansluiting max, vermogen                |

## Technologie/Objectief

| Displaytechnologie             | WXGA 0.45" DLP            |
|--------------------------------|---------------------------|
| Lichtbron                      | RGB LED                   |
| Resolutie                      | . 1280 x 800 Pixel (16:9) |
| Ondersteunde resoluties        | VGA/SVGA/WVGA             |
|                                | XGA/WXGA/FULL HD          |
| Geprojecteerde beeldgrootte    | (inch) 50 tot 100         |
| Afstand tot projectievlak (mm) | 108 tot 441               |
| Weergaveverversingssnelheid    | 60Hz/50Hz/120Hz           |

## Adapter

| Input                    | .100V-240V, 4.0 A, 50/60HZ |
|--------------------------|----------------------------|
| Energieverbruik          |                            |
| Energieverbruik uitmodus | <<0,5W                     |
| Fabrikant                | JQH Group Co., Ltd.        |

# Accessoires

De volgende accessoires zijn voor uw toestel te verkrijgen:

| Video-(CVBS)-kabel                  | PPA1320 / 253526178 |  |
|-------------------------------------|---------------------|--|
| 3D bril                             | PPA5610/253569764   |  |
| Voor HDP1650 en HDP1650TV modellen: |                     |  |
| RF afstandsbediening                | PPA5650/253588194   |  |

Alle gegevens worden uitsluitend ter informatie verstrekt. **Sagemcom Documents SAS** behoudt zich het recht voor om zonder voorafgaande kennisgeving wijzigingen aan te brengen

# CE

De CE-markering geeft aan dat het product voldoet aan de hoofdvereisten op het gebied van consumentenveiligheid en elektromagnetische interferentie uit richtlijn 1999/5/EG, 2006/95/EG, 2004/108/EG en 2009/125/EG van de Europese Raad betreffende eindapparatuur voor telecommunicatie.

De compatibiliteitsverklaring kunt u raadplegen op de website www.screeneo.philips.com.

Sagemcom Documents SAS hecht grote waarde aan milieubescherming in het kader van duurzame ontwikkeling. Sagemcom Documents SAS streeft ernaar om milieuvriendelijke systemen op de markt te brengen. Daarom heeft Sagemcom Documents SAS besloten de ecologische prestaties in alle levensfasen van het product, van fabricage via ingebruikneming tot het gebruik en de afvalverwerking een hoge prioriteit te geven.

![](_page_41_Picture_4.jpeg)

Verpakking: Het logo met de groene stip geeft aan dat er een bijdrage aan een erkende landelijke organisatie is betaald om infrastructuren voor hergebruik en recycling van verpakkingen te verbeteren. Bied verpakkingsmateriaal altijd aan volgens de ter plaatse geldende voorschriften voor gescheiden afvalinzameling.

**Batterijen**: Als het product batterijen bevat, levert u deze aan het einde van de levensduur in bij een erkend inzamelingspunt.

![](_page_41_Figure_7.jpeg)

**Product:** Wanneer een product is voorzien van een logo van een afvalcontainer met een kruis, betekent dit dat het product behoort tot de categorie elektrische en elektronische apparatuur. De Europese regelgeving schrijft voor dat dergelijke apparatuur gescheiden moet worden ingezameld:

- via verkooppunten wanneer tegelijkertijd soortgelijke nieuwe apparatuur wordt aangeschaft
- via de plaatselijke systemen voor (gescheiden) afvalinzameling.

Op deze manier levert u een bijdrage aan hergebruik en recycling van Afgedankte Elektrische en Elektronische Apparatuur, en daarmee tevens aan een beter milieu en een betere volksgezondheid.

De gebruikte papieren en kartonnen verpakkingen kunnen als oud papier worden aangeboden. De plastic folies komen, naargelang van de in uw land geldende richtlijnen, bij het recycleerbare plastic of bij restafval. Handelsmerken: De in deze handleiding genoemde referenties zijn handelsmerken van de betreffende firma's. Het ontbreken van de symbolen ® en <sup>TM</sup> betekent niet dat de betreffende begrippen vrije handelsmerken zijn. Andere in dit document gebruikte productnamen dienen alleen maar ter kenmerking en kunnen handelsmerken van de betreffende houder zijn. Sagemcom Documents SAS weigert elk recht op deze merken.

Noch Sagemcom Documents SAS, noch aangesloten maatschappijen zijn tegenover de koper van dit product of tegenover derden aansprakelijk met betrekking tot schadevorderingen, verliezen, kosten of uitgaven die voor de koper of derden tengevolge van een ongeluk, verkeerd gebruik of misbruik van dit product of door niet geautoriseerde wijzigingen, reparaties, veranderingen van het product resp. het niet opvolgen van de bedrijfs- en onderhoudsinstructies van Sagemcom Documents SAS ontstaan.

Sagemcom Documents SAS kan niet aansprakelijk worden gesteld voor eisen tot schadevergoeding of problemen tengevolge van het gebruik van om het even welke opties of verbruiksmaterialen die niet als originele producten van Sagemcom resp. PHILIPS of niet als door Sagemcom Documents SAS resp. PHILIPS goedgekeurde producten zijn gekenmerkt.

Sagemcom Documents SAS is niet aansprakelijk voor schadevorderingen tengevolge van elektromagnetische interferenties veroorzaakt door het gebruik van verbindingskabels die niet als producten van Sagemcom Documents SAS of PHILIPS gekenmerkt zijn.

Alle rechten voorbehouden. Niets uit deze uitgave mag zonder voorafgaande schriftelijke toestemming van Sagemcom Documents SAS worden vermenigvuldigd,in een archiefsysteem worden opgeslagen of in welke vorm dan ook – elektronisch, mechanisch, door middel van fotokopie, opname of op een andere manier – worden gereproduceerd. De in dit document opgenomen informatie is uitsluitend bedoeld als ondersteuning bij het gebruik van dit product. Sagemcom Documents SAS aanvaardt geen verantwoording, als deze informatie bij andere apparaten worden toegepast.

Deze gebruiksaanwijzing kan niet als contract worden beschouwd.

Vergissingen, drukfouten en wijzigingen voorbehouden.

Copyright © 2015 Sagemcom Documents SAS

![](_page_42_Picture_0.jpeg)

PHILIPS and the PHILIPS' Shield Emblem are registered trademarks of Koninklijke Philips N.V. and are used by Sagemcom Documents SAS under license from Koninklijke Philips N.V. © 2015 Sagemcom Documents SAS All rights reserved

#### Sagemcom Documents SAS

Documents Business Unit

Headquarters : 250, route de l'Empereur 92848 Rueil-Malmaison Cedex · FRANCE Tel: +33 (0)157 61 10 00 · Fax: +33 (0)1 57 61 10 01 www.sagemcom.com Simplified Joint Stock Company · Capital 8.479.978 € · 509 448 841 <u>RCS</u> Nanterre

HDP16x0TV NL 253637294-A